# WordPress for Beginners

# Installing and Running WordPress on XAMPP

# KOTMTH

# မာတိကာ

| အပိုင်း | (ɔ) – Introduction                                                    |            |
|---------|-----------------------------------------------------------------------|------------|
|         | အခန်း (၁) – Welcome                                                   | С          |
|         | အခန်း (၂) – Overview options BitNami, WAMP, XAMPP MAMP, and WebMatrix | 9          |
| အပိုင်း | (J) – Introduction to XAMPP Sever                                     |            |
|         | အခန်း (၁) – What is XAMPP                                             | 9          |
|         | အခန်း (၂) – Downloading XAMPP                                         | ງ          |
|         | အခန်း (၃) – Downloading WordPress                                     | የ          |
| အပိုင်း | (၃) – Installing XAMPP                                                |            |
|         | အခန်း (၁) – Installing XAMPP                                          | 00         |
|         | အခန်း (၂) – Installing WordPress                                      | ວຄ         |
|         | အခန်း (၃) – Configuring WordPress and XAMPP to work together          | JJ         |
|         | အခန်း (၄) – XAMPP Basic run                                           | J٦         |
|         | အခန်း (၅) – Manage virtual domains                                    | 65         |
| အပိုင်း | $(\varsigma)$ – WordPress and XAMPP                                   |            |
|         | အခန်း (၁) – Troubleshooting                                           | ၃၈         |
|         | အခန်း (၂) – XAMPP Start automatically on Window 7 Startup             | ၄၆         |
|         | အခန်း (၃) – WordPress backup                                          | ၄၈         |
|         | အခန်း (၄) – Uninstalling XAMPP                                        | <b>ว</b> ၂ |
|         | အခန်း (၅) – Site Restore                                              | ງາ         |

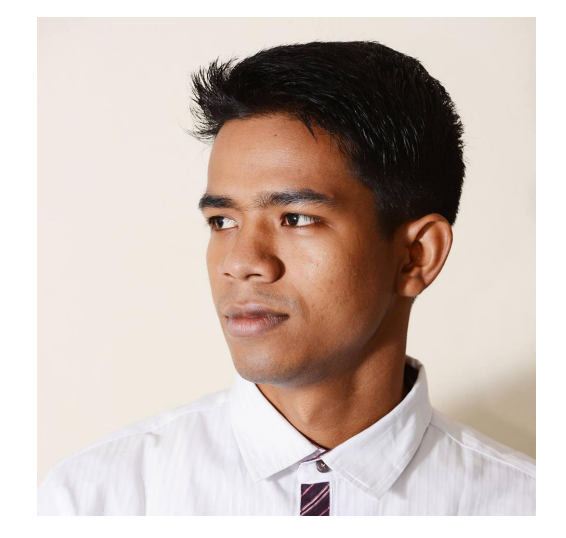

မင်္ဂလာပါခင်ဗျာ။ ကျွန်တော် နာမည်ကတော့ မောင်ထွန်းမြင့်သန်းထိုက်ဖြစ်ပါတယ်။ ကျွန်တော်က Multimedia တစ်ယောက်ဖြစ်ပြီး အထူးသဖြင့် Website များကို ဖန်တီးလေ့လာနေသူတစ်ဦးဖြစ်ပါတယ်။ ကျွန်တော်က ပညာရှင်တစ်ယောက်မဟုတ်သေးသောလည်း လေ့လာနေသူတစ်ဦးအနေနှင့် သိသမျှ တက်သမျှဖြင့် ဒီစာအုပ်ကိုရေးသားလိုက်ပါတယ်။ အကယ်၍ အမှားများပါခဲ့သည်ရှိသော ပြင်ပေးကြပါရန် မျှော်လင့်ပါတယ်။ ဒီစာအုပ်ကို ဖက်ပြီး သင့်အတွက် တစ်ခုခု ရရှိမယ်လို့ ကျွန်တော်ယုံကြည် ပါတယ်။

လိုအပ်သည် software တွေကတော့

Text editor - Notepad, Note ++, Sublime Text, Atom,... စသဖြင့် တစ်ခု Zip - Win Zip, Win RAR, 7 Zip, ....စသဖြင့် တစ်ခု

ကျွန်တော်

KOTMTH

ကျွန်တော်နှင့်အတူ Installing and Running WordPress. XAMPP ေလ့လာကြရအောင်

ယခု သင်ခန်းစာမှာကတော့ XAMPP ကိုအသုံးပြီး WordPress site တည်ဆောက်ခြင်းကို လေ့လာကြပါမယ်။

- WordPress ကို သင့်ကွန်ပျူတာမှာ Install ပြုလုပ်ခြင်း။
- XAPMM ကို Download ပြုလုပ်ခြင်း။
- WordPress Install ကို ပြုလုပ်ခြင်း။
- WordPress ကို Configuring ပြုလုပ်ခြင်း။
- Configure Virtual Hosts ပြုလုပ်ခြင်း။
- XAMPP ကို Uninstall ပြုလုပ်ခြင်း။
- Wordpress Content တွေကို ဆုံးရုံးမှမရှိစေပဲ Backup ပြန်လည်ရယူခြင်း။

မိမိ Local computer မှာ WordPress Content တွေကို ဖန်တီးပြီး အလွယ်တကူ WordPress ကိုလေ့လာနိုင်ပါတယ်။ ဒါဆိုရင် XAMPP ကို အသုံးပြုပြီး WordPress ကိုလေ့လာကြရအောင်။

## finding the right tool for you

#### **Mac users**

#### MAPP

- Installing and Running WordPress: MAMP

#### XAMPP

- Installing and Running WordPress: XAMPP

#### **BitNami**

- Installing and Running WordPress: BitNami

#### **Windows users**

#### WAMP

- Installing and Running WordPress: WAMP

#### XAMPP

- Installing and Running WordPress: XAMPP

#### BitNami

- Installing and Running WordPress: BitNami

#### WebMatrix

- Installing and Running WordPress: WebMatrix XAMPP ဆိုတာကတော့ open source cross platform ဖြစ်ပါတယ်။

- X ဆိုတာက cross platform
- A ဆိုတာက Apache (Web Server)
- M ဆိုတာက MySQL (Database Server)
- P ဆိုတာက PHP (Programming Language)
- P ဆိုတာက Perl (Programming Language) တို့ကို ရည်ညွှန်းဖွဲ့ဆိုထားခြင်းဖြစ်ပါတယ်။

ဒါတွေကို ပေါင်းစပ်ပြီး Web Server Solution Package အနေနဲ့ Online Live Server ပေါ် မှာကဲ့သို့ Local Computer မှာလည်း အသုံးပြုနိုင်အောင် Installer အနေနဲ့ ထုတ်လုပ်ထားခြင်းဖြစ်ပါတယ်။

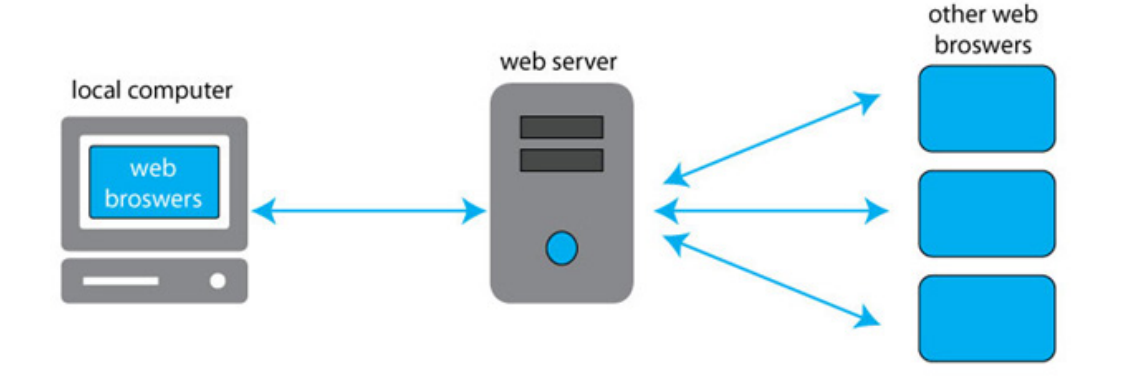

XAMPP ကိုအသုံးပြုပြီး WordPress ကို Internet မလိုအပ်ပဲ localhost မှာ site ကိုရေးသားနိုင်ပါတယ်။

local computer

### XAMPP web broswers

XAMPP ကို အသုံးပြုပြီး localhost မှ wordpress site ကိုရေးသားရတဲ့ အကျိုးကျေးဇူးများမှာ

- Site ကို ရေးသားရာတွင် အလွန်မြန်ဆန်ခြင်း။
- Upload / Download လုပ်ဆောင်ရာတွင် အလွန်မြန်ဆန်ခြင်း။
- Local မှာ ရေးသားသည့်အတိုင်း Online ပေါ်သို့ အလွယ်တကူ လွှင့်တင်နိုင်ခြင်းတို့ဖြစ်ပါတယ်။

XAMPP က open source software ဖြစ်ပြီး GPL license အနေနှင့် ထုတ်လုပ်ထားပြီး Free ရယူနိုင်ပါတယ်။ XAMPP ကို Kai Oswald Seider က တည်ထောင်သူဖြစ်ပြီး မူလက Apache Friends ရဲ့ co-founders တစ်ယောက်လည်းဖြစ်ပါတယ်။ XAMPP installer ကို Download ပြုလုပ်ရန် www.apachefriends.org သို့ ဝင်ရောက်ပြီး Download Section ကိုသွားပါ။

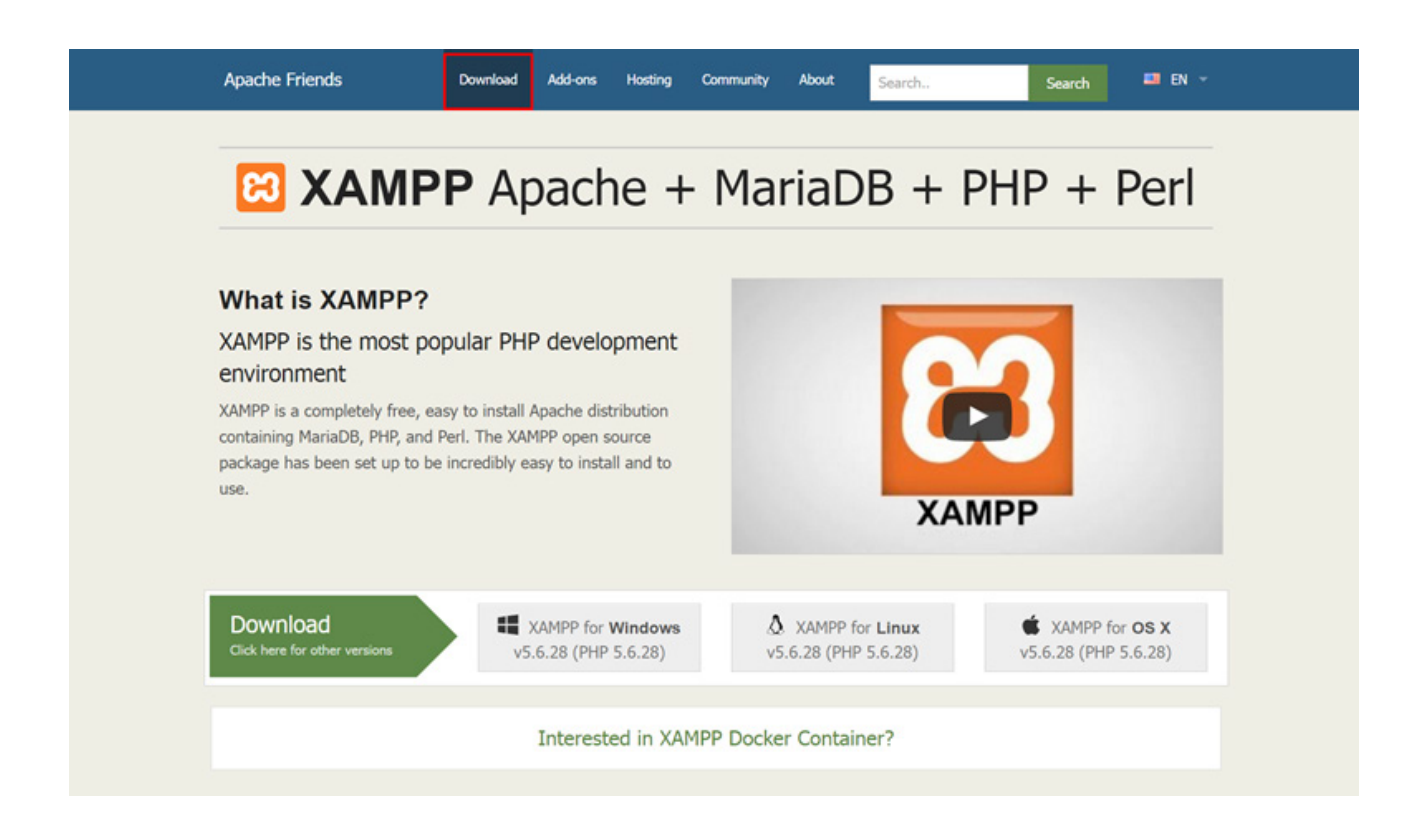

Download Version ရွေးချယ်ရာတွင်

Windows OS

Linux OS

MAC OS အတွက်ဆိုပြီး XAMPP Version များကို ရွေးချယ် Download ပြုလုပ်နိုင်ပါတယ်။

Windows OS အတွက်ဆိုတော့ 32 bit အတွက်ပဲ ပေးသေးပါတယ်။ ကျွန်တော်က Windows OS ကို အသုံးပြုထားတဲ့ အတွက် Windows ခေါင်းစဉ်အောက်က PHP 7 ပါတဲ့ နောက်ဆုံး Update XAMPP Version ကိုပဲ ရွေးချယ် Download လုပ်လိုပါတယ်။ ဒါကြောင့် Download (32 bit) အပြာရောင် button ကိုနှိပ်ပြီး Download လုပ်ပါမယ်။

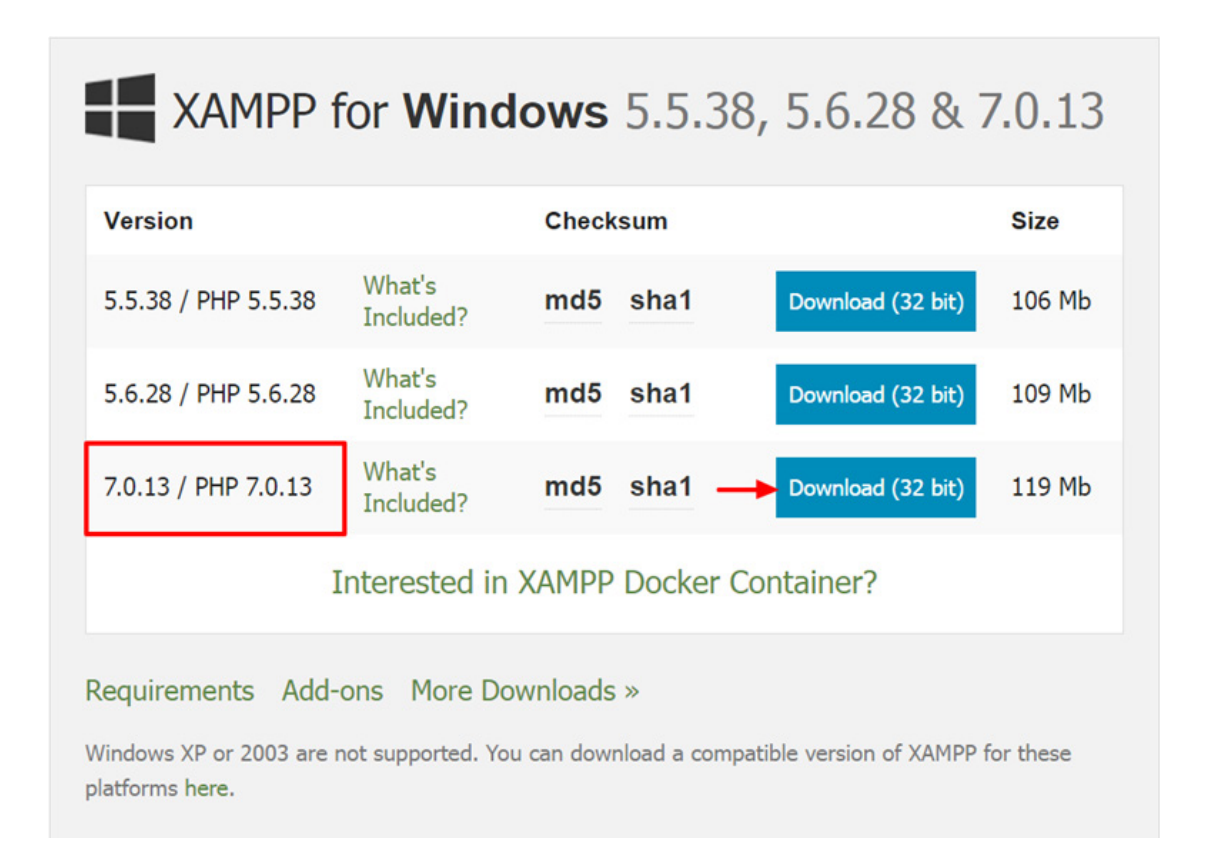

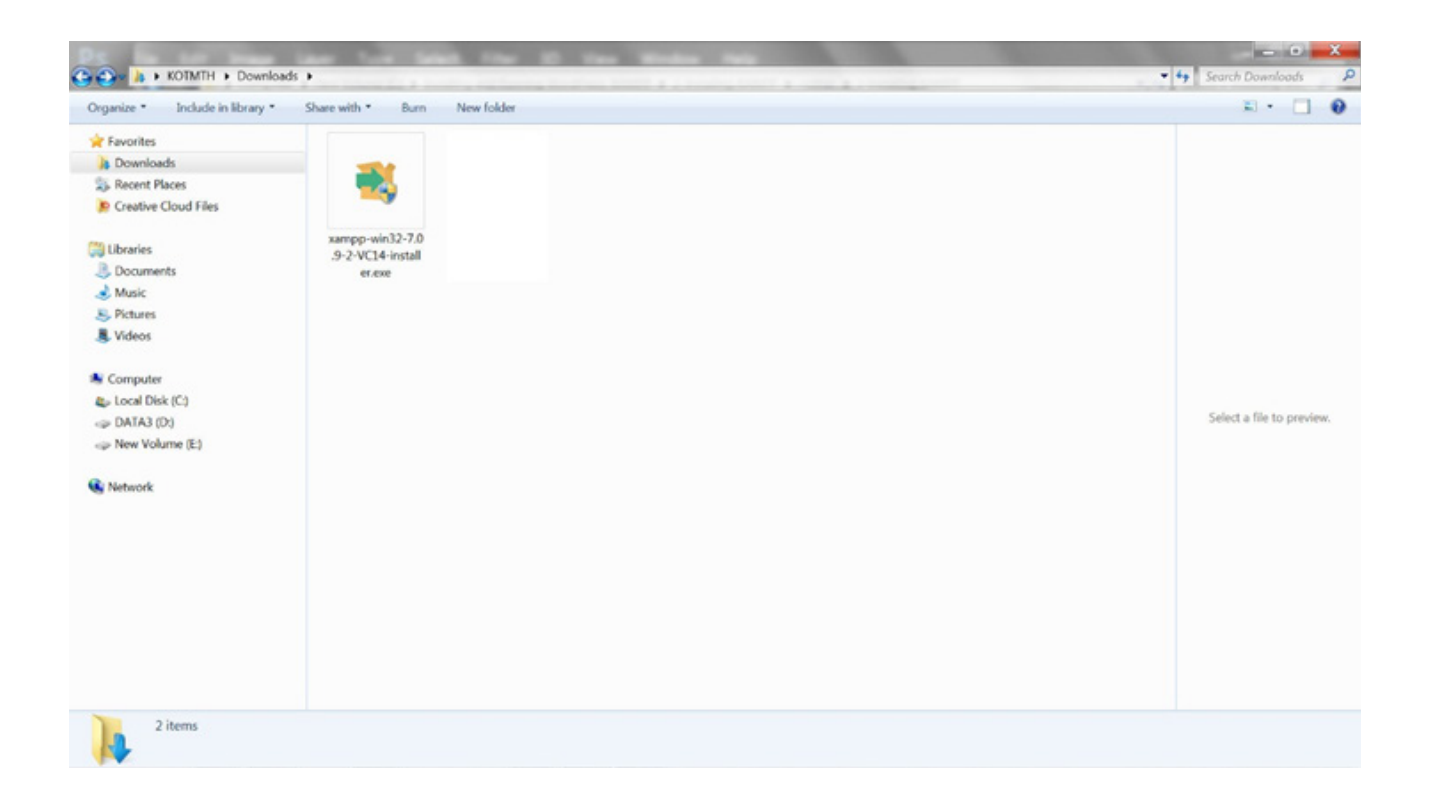

WordPress က web ရေးသားရန် အတွက် Open source free application GPL license ဖြစ်ပါတယ်။

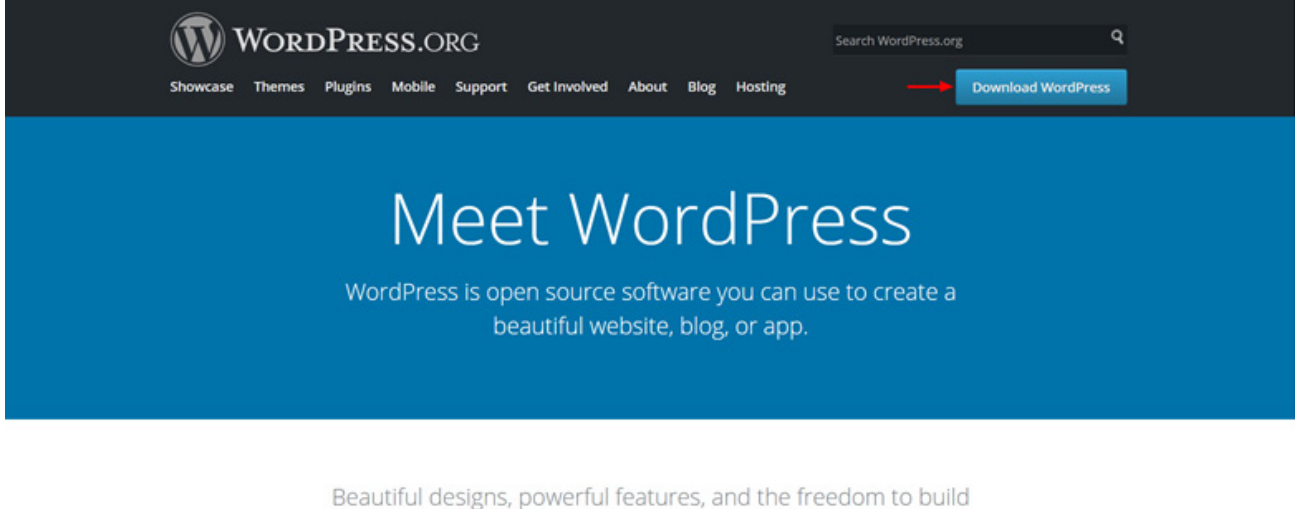

anything you want. WordPress is both free and priceless at the same time.

WordPress ကို ရယူရန် wordpress.org သို့ ဝင်ရောက်ပြီး Download WordPress အပြာရောင် button ကိုနိပ်ပါ။ Download Section သို့ ရောက်သွားပါမယ်။

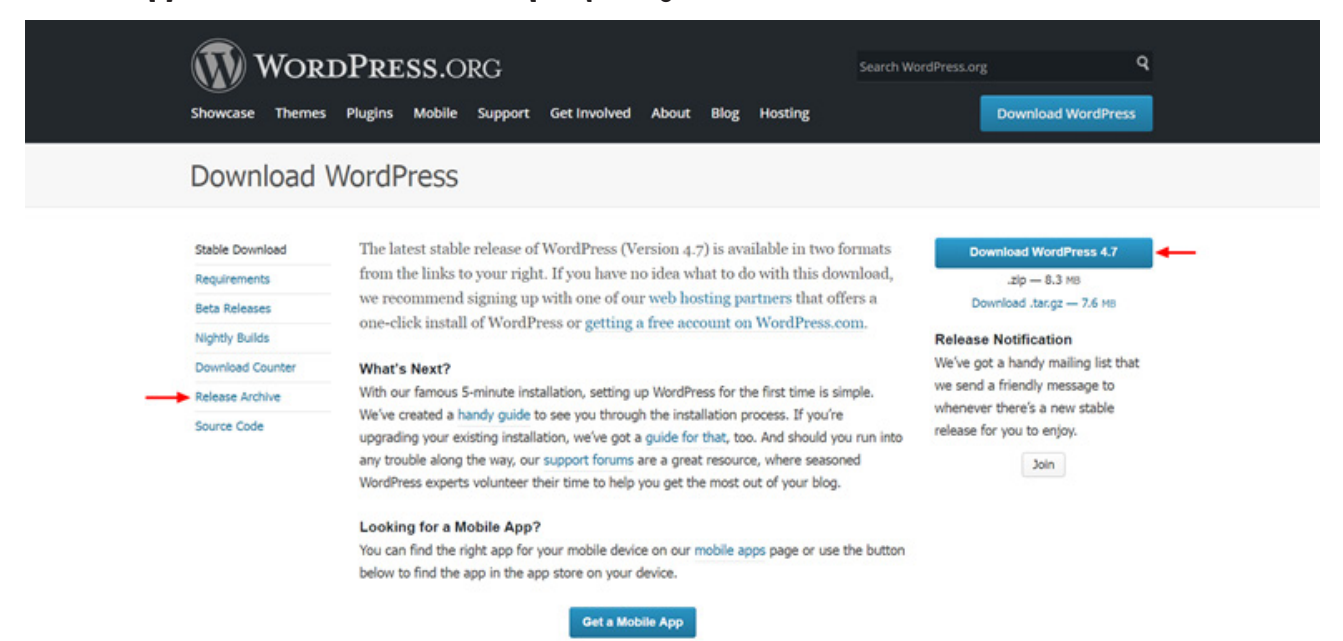

Download WordPress 4.7 အပြာရောင် button ကိုနှိပ်ပြီး နောက်ဆုံး update version ကို zip file အနေနဲ့ ရယူပါမယ်။ .tra.gz file ကို ရယူလိုရင်တော့ အောက်က Dowload .tar.gz link ကိုနှိပ်ပါ။ Old version ကို အလိုရိုရင်တော့ Release Archive link ကိုနှိပ်ပြီး old version တွေကိုရယူပါ။

| Release Ar       | chive                                                                                             |                                    |                                                             |                      |  |
|------------------|---------------------------------------------------------------------------------------------------|------------------------------------|-------------------------------------------------------------|----------------------|--|
|                  |                                                                                                   |                                    |                                                             |                      |  |
| Stable Download  | This is an arcl                                                                                   | hive of every release we've d      | one that we have a record<br>n the 4.7 series which is acti | of.                  |  |
| Requirements     | Home of these are sere to use, except the lettest in the Tar series, which is addredy maintained. |                                    |                                                             |                      |  |
| Beta Releases    | Curious about w                                                                                   | hich jazzers we highlighted for ea | ch release? It's on the roadm                               | ap.                  |  |
| Nightly Builds   |                                                                                                   |                                    |                                                             |                      |  |
| Download Counter | Version                                                                                           | Download                           |                                                             |                      |  |
| Release Archive  | 4.7                                                                                               | zip (md5   sha1)                   | tar.gz (md5   sha1)                                         | IIS zip (md5   sha1) |  |
| Source Code      | 4.6.1                                                                                             | zip (md5   sha1)                   | tar.gz (md5   sha1)                                         | IIS zip (md5   sha1) |  |
|                  | 4.6                                                                                               | zip (md5   sha1)                   | tar.gz (md5   sha1)                                         | IIS zip (md5   sha1) |  |
|                  | 4.5.4                                                                                             | zip (md5   sha1)                   | tar.gz (md5   sha1)                                         | IIS zip (md5   sha1) |  |
|                  | 4.5.3                                                                                             | zip (md5   sha1)                   | tar.gz (md5   sha1)                                         | IIS zip (md5   sha1) |  |
|                  | 4.5.2                                                                                             | zip (md5   sha1)                   | tar.gz (md5   sha1)                                         | IIS zip (md5   sha1) |  |
|                  | 4.5.1                                                                                             | zip (md5   sha1)                   | tar.gz (md5   sha1)                                         | IIS zip (md5   sha1) |  |
|                  | 4.5                                                                                               | zip (md5   sha1)                   | tar.gz (md5   sha1)                                         | IIS zip (md5   sha1) |  |

ယခုကတော့ နောက်ဆုံး 4.7 update version ကိုရယူပါမယ်။

| WORDPRESS.OR<br>Showcase Themes Plugins Mobile S | G<br>upport GetInvolved About Blog Hosting                                                                                                    | Search WordPress.org Q Download WordPress |  |
|--------------------------------------------------|----------------------------------------------------------------------------------------------------|-------------------------------------------|--|
| Theme Directory                                  |                                                                                                    |                                           |  |
| Commercial Themes Upload Your Theme              |                                                                                                    |                                           |  |
| 2,403 Featured Popular Latest                    | Feature Filter                                                                                                    | Search themes                             |  |
| THENTY SIVENIED                                  | <section-header><section-header><section-header><text><text><text><text><text><text><text><text><text><text><text></text></text></text></text></text></text></text></text></text></text></text></section-header></section-header></section-header> |                                           |  |
| Twenty Seventeen                                 | Twenty Sixteen                                                                                                    | Twenty Fifteen                            |  |

Themes ကိုနိပ်ပါက Free WordPress Template တွေကို တွေ့ရပါမယ်။

Plugin ကိုနှိပ်ပါက Free Plugin တွေကို တွေ့ရပါမယ်။

| Showcase Themes Plugins Mobile Support Get Involved                                                                                                    | Search WordPress.org Q<br>About Blog Hosting Download WordPress                                                                                    |
|----------------------------------------------------------------------------------------------------|----------------------------------------------------------------------------------------------------|
| Plugin Directory                                                                                                    | Log In                                                                                                    |
| Test out the new Plugin Dire                                                                                                    | actory and let us know what you think.                                                                                                    |
| Featured Popular Favorites Beta Testing Develope                                                                                                    | ers Search plugins                                                                                                    |
| Plugins extend and expand the functionality of WordPress. 48                                                                                                    | ,163 plugins with 1,506,447,553 total downloads are at your fingertips.                                                                            |
| BuddyPress<br>BuddyPress helps site builders and<br>WordPress developers add community<br>features to their websites, with user profile<br>fields, activity streams, messagin<br>Brc John James Jacoby, Paul Gibbs, Boone                                                                                                    | bbPress<br>bbPress is forum software, made the<br>WordPress way.<br>By: Matt Mullenweg, John James Jocoby, Jennifer<br>M. Dodd, and Stephen Edgar. |
| Image: Spring participation proceeding in the standard data in the standard data in the standard | ★★★☆☆(219)     Last Updated: 2 weeks ago       300,000+ active installs     Compatible up to: 4.7                                                  |

Support ထဲက Forums မှာကတော့ မိမိ သိလိုသော အကြောင်းအရာတွေကို မေးမြန်းဆွေးနွေး နိုင်ပါတယ်။

Support ထဲက Documentation မှာကတော့ WordPress နှင့်ပတ်သက်တဲ့ အကြောင်းအရာတွေကို အသေးစိတ် ဖတ်ရူနိုင်ပါတယ်။

WordPress ကို Download လုပ်ထားတဲ့ version ကိုကြည့်ပါ။ အကယ်၍ နောက်တပ် update version ကို Download လုပ်ဆောင်ပါက update version အသစ်အနေနဲ့ မြင်တွေ့ ရမှာဖြစ်ပါတယ်။

| KOTMTH + Downlo                                                             | ads 🕨                  | and the second second se | 🔹 🏘 Search Downloads 🖇    |
|-----------------------------------------------------------------------------|------------------------|----------------------------------------------------------------------------------------------------|---------------------------|
| Organize • Include in library •                                             | Share with • Burn      | New folder                                                                                                    | x) · 🗍 🛛                  |
| Favorites  Caverites  Computer  Computer  Computer  New Volume (E)  Network | wordpress -4.7.zi<br>p | xampp-win32-7.0<br>9-2-VC14-install<br>ec.se                                                                                                    | Select a file to preview. |

Download Folder ထဲမှာ xampp-win32 installer.exe ကို Double Click နှိပ်ပြီး install လုပ်နိုင်သလို xampp-win32 installer.exe ကို Right Click နှိပ်ပြီး Run as Administrator ဖြင့်လည်း install လုပ်နိုင်ပါတယ်။ User Account Control Box ကျလာပါက Yes ကိုနှိပ်ပါ။

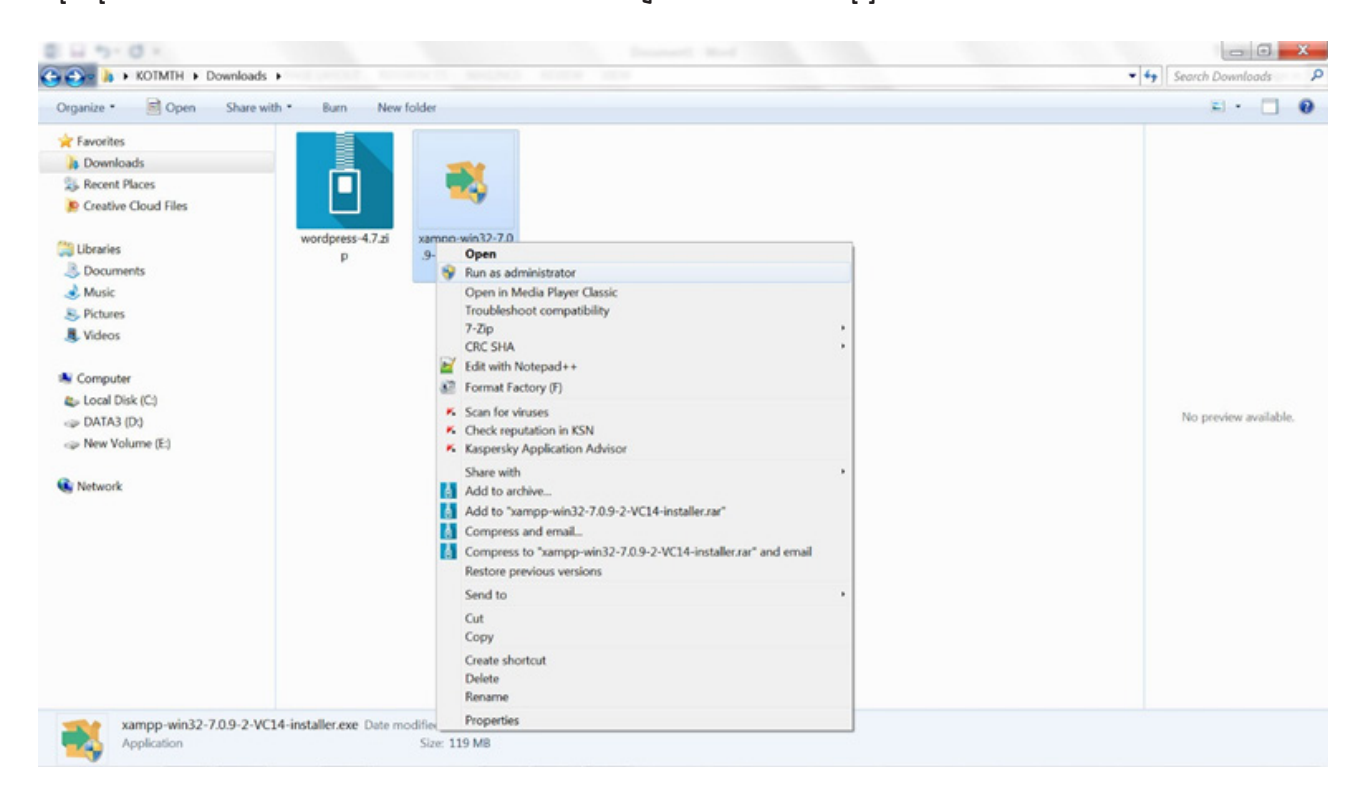

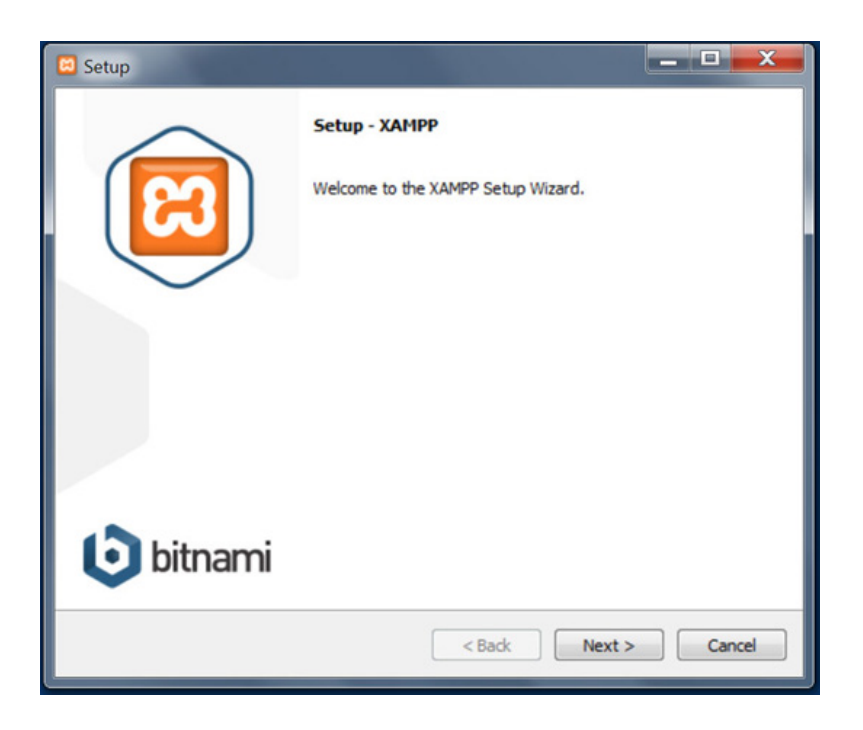

Setup – XAMPP step မှာလည်း Next ကိုနှိပ်ပါ။

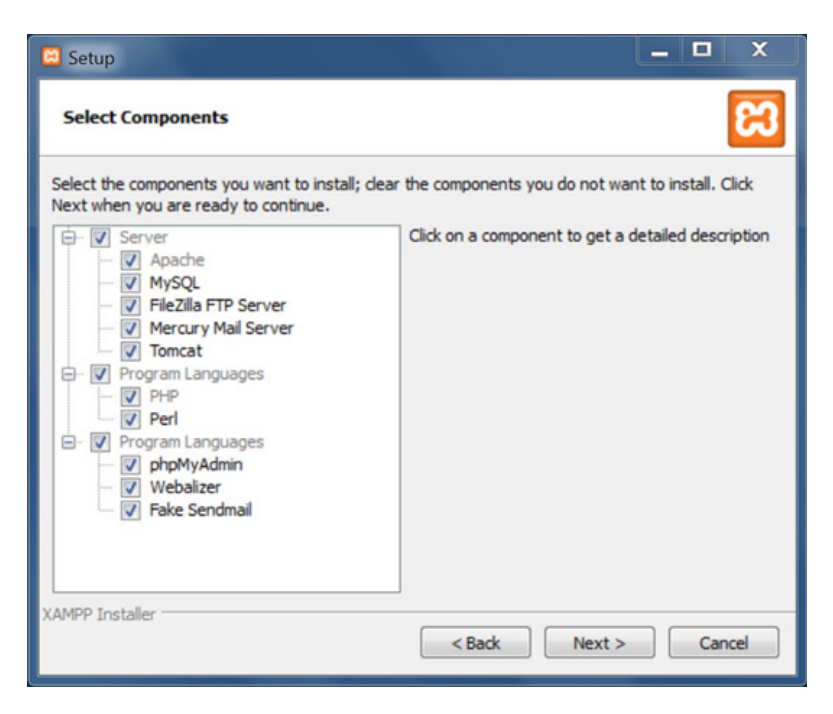

အသုံးပြုမယ် Components တွေကို check အမှတ်ခြစ်ပေးပြီး install လုပ်ပါမယ်။ default အနေအထားမှာပဲထားပြီး Next ကိုရွေးပါမယ်။

| 🗵 Setup           |                           |               | _ <b>D</b> X |
|-------------------|---------------------------|---------------|--------------|
| Installation      | older                     |               | ເສ           |
| Please, choose    | a folder to install XAMPP |               |              |
| Select a folder   | C:\xampp                  | A state       |              |
|                   |                           |               |              |
|                   |                           |               |              |
|                   |                           |               |              |
|                   |                           |               |              |
|                   |                           |               |              |
|                   |                           |               |              |
|                   |                           |               |              |
|                   |                           |               |              |
| XAMPP Installer - |                           | < Back Next > | Cancel       |

Installation folder step မှာ Select a folder ကို Defult အနေနဲ့ C:\xampp ကိုရွေးထားပါတယ်။ ကျွန်တော်ကတော့ E:\xampp မှာ install လုပ်ပါမယ်။ Browse button ကိုနှိပ်မယ်။ E: ကိုရွေးပြီး Make New Folder button ကိုနှိပ်မယ်။ New Folder ဆောက်ပြီး Folder Name ကို xampp လို့ပေးမယ်။

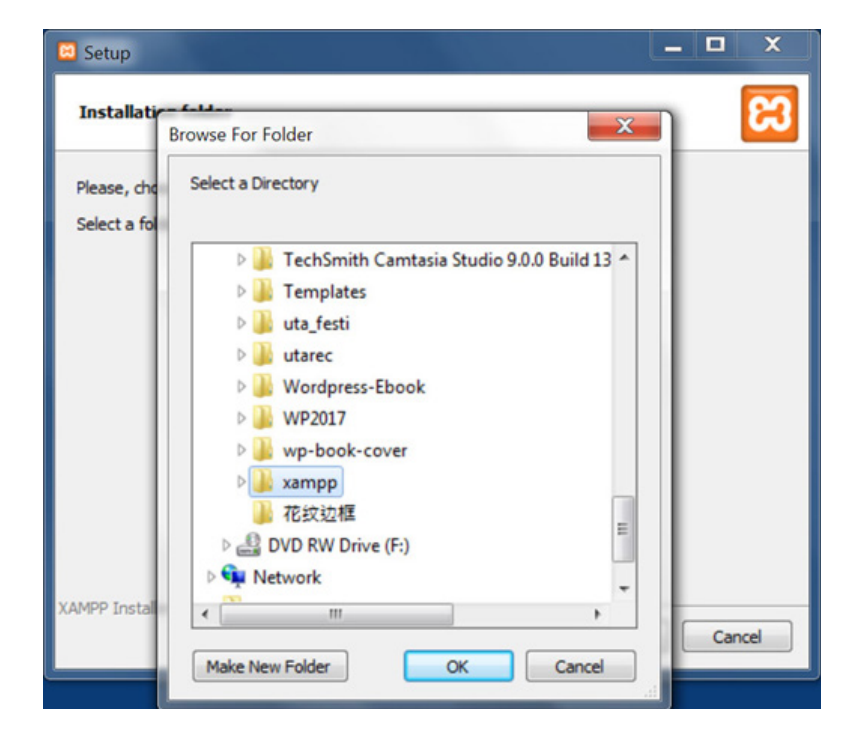

![](_page_15_Picture_1.jpeg)

Select a folder ကို E:\xampp ကိုရွေးထားပါတယ်။

![](_page_15_Picture_3.jpeg)

Bitnami for XAMPP step မှာ Next ကိုရွေးပါမယ်။

![](_page_16_Picture_1.jpeg)

Ready to Install step မှာ Next ကိုရေးပါမယ်။

![](_page_16_Picture_3.jpeg)

XAMPP ကို Install လုပ်ဆောင်နေပါပြီ။

![](_page_17_Picture_1.jpeg)

XAMPP ကို Install လုပ်ပြီးပါပြီ။

| Language 🗙 |
|------------|
| Abort Save |
|            |
|            |

Language box ကျလာပါက us English ကိုရွေးပြီး save button ကိုနိပ်ပါ။

| ន                  | XAMPP Control Panel v3.2.2 |              |                  |         |       |        |      |          |  |
|--------------------|----------------------------|--------------|------------------|---------|-------|--------|------|----------|--|
| Modules<br>Service | Module                     | PID(s)       | Port(s)          | Actions |       |        |      | Netstat  |  |
|                    | Apache                     |              |                  | Start   | Admin | Config | Logs | Shell    |  |
|                    | MySQL                      |              |                  | Start   | Admin | Config | Logs | Explorer |  |
|                    | FileZilla                  |              |                  | Start   | Admin | Config | Logs | Services |  |
|                    | Mercury                    |              |                  | Start   | Admin | Config | Logs | 9 Help   |  |
|                    | Tomcat                     |              |                  | Start   | Admin | Config | Logs | Quit     |  |
| 10:32:07           | PM [main]                  | Checking for | or prerequisites |         |       |        |      |          |  |
| 10:32:09           | PM [main]                  | All prerequ  | isites found     |         |       |        |      |          |  |
| 10:32:09           | PM [main]                  | Initializing | Modules          |         |       |        |      |          |  |
| 10:32:09           | PM [main]                  | Starting Ch  | eck-Timer        |         |       |        |      |          |  |
| 10:32:09           | PM [main]                  | Control Par  | nel Ready        |         |       |        |      |          |  |

#### XAMPP Control Panel စတင် run ပါလိမ့်မယ်။

| ) localhost x                   |                                                                 |           |
|---------------------------------|-----------------------------------------------------------------|-----------|
| $\leftrightarrow$ X 💿 localhost |                                                                 | ☆ 🖗 🖶 🗧 🗄 |
|                                 |                                                                 |           |
|                                 |                                                                 |           |
|                                 | _                                                               |           |
|                                 | 8                                                               |           |
|                                 |                                                                 |           |
|                                 | This site can't be reached                                      |           |
|                                 | localhost refused to connect.                                   |           |
|                                 | Try:                                                            |           |
|                                 | Checking the connection     Checking the proxy and the firewall |           |
|                                 | ERR_CONNECTION_REFUSED                                          |           |
|                                 |                                                                 |           |
|                                 | Reload                                                          | DETAILS   |
|                                 |                                                                 |           |
|                                 |                                                                 |           |
|                                 |                                                                 |           |
| Connecting                      |                                                                 |           |

browser ကိုဖွင့် ပြီး address bar မှာ http://localhost လို့ရိုက်လိုက်ပါ ယခုလိုအနေအထားကို တွေ့မြင်နေရပါလိမ့်မယ်။ Apache service နှင့် MySQL service ကို မ run ရသေးလို့ ဖြစ်ပါတယ်။ XAMPP Control Panel ကိုဖွင့်ပြီး Apache မှာ Start button ကိုနှိပ်ပြီး Apache service ကို run မယ်။ MySQL မှာလည်း Start button ကိုနှိပ်ပြီး MySQL service ကို run မယ်။

| 3       | XAM        | PP Contro     | Panel v3.        | 2.2       |         |        |      | Config     |
|---------|------------|---------------|------------------|-----------|---------|--------|------|------------|
| Service | Module     | PID(s)        | Port(s)          | Actions   |         |        |      | Netstat    |
|         | Apache     | 6352          | 80, 443          | Stop      | (Admin) | Config | Logs | Shell      |
|         | MySQL      | 5200          | 3306             | Stop      | Admin . | Config | Logs | Ca Explore |
|         | FileZilla  |               |                  | Start     | Admin   | Config | Logs | Service:   |
|         | Mercury    |               |                  | Start     | Admin   | Config | Logs | 9 Help     |
|         | Tomcat     |               |                  | Start     | Admin   | Config | Logs | Quit       |
| 0:32:09 | PM [main]  | Control Par   | nel Ready        |           |         |        |      |            |
| 1:27:53 | PM [Apache | ] Attempting  | to start Apache  | e service |         |        |      |            |
| 1:27:58 | PM [Apache | ] Status char | nge detected: ri | unning    |         |        |      |            |
| 1:27:58 | PM [mysql] | Attempting    | to start MySQL   | . app     |         |        |      |            |
| 1:27:58 | PM [mysql] | Status chan   | nge detected: n  | unning    |         |        |      |            |

browser ရဲ့ address bar မှာ http://localhost လို့ ပြန်ရိုက်လိုက်ပါ ယခုလိုအနေအထားကို တွေ့မြင်နေရပါလိမ့်မယ်။

![](_page_19_Picture_4.jpeg)

Win RAR သို့မဟုတ် unzip software လိုအပ်ပါတယ်။

![](_page_20_Picture_2.jpeg)

Download Folder ထဲက wordpress-4.7.zip file ကို unzip လုပ်ပြီး wordpress-4.7 folder ထဲမှာ file အားလုံး copy လုပ်ပါ။

| Organize • Include in library • | <ul> <li>Share with * Burn New folder</li> </ul> |                    |         |                           |  |
|---------------------------------|--------------------------------------------------|--------------------|---------|---------------------------|--|
| Favorites                       | Name                                             | Date modified      | Туре    |                           |  |
| \lambda Downloads               | wn-admin                                         | 12/6/2016 6:40 PM  | File fo |                           |  |
| 3 Recent Places                 | wo-content                                       | 12/6/2016 6:40 PM  | File fo |                           |  |
| Creative Cloud Files            | wo-includes                                      | 12/6/2016 6:40 PM  | File fo |                           |  |
|                                 | index.php                                        | 9/25/2013 12:18 AM | PHP F   |                           |  |
| Ubraries                        | license.txt                                      | 3/5/2016 8:14 PM   | Text E  |                           |  |
| B Documents                     | © readme.html                                    | 12/2/2016 7:04 AM  | Chron   |                           |  |
| Music                           | wp-activate.php                                  | 9/27/2016 9:36 PM  | PHP F   |                           |  |
| Pictures                        | wp-blog-header.php                               | 12/19/2015 11:20 A | PHP F   |                           |  |
| Videos                          | wp-comments-post.php                             | 8/29/2016 12:00 PM | PHP F   |                           |  |
|                                 | wp-config-sample.php                             | 12/16/2015 9:58 AM | PHP F   |                           |  |
| Computer                        | wp-cron.php                                      | 5/24/2015 5:26 PM  | PHP F   |                           |  |
| Local Disk (C)                  | wp-links-opml.php                                | 11/21/2016 2:46 AM | PHP F   |                           |  |
| DATA3 (D:)                      | wp-load.php                                      | 10/25/2016 3:15 AM | PHP F   | Select a file to preview. |  |
| > New Volume (E:)               | wp-login.php                                     | 11/21/2016 2:46 AM | PHP F   |                           |  |
|                                 | wp-mail.php                                      | 11/21/2016 2:46 AM | PHP F   |                           |  |
| Network                         | wp-settings.php                                  | 11/29/2016 5:39 AM | PHP F   |                           |  |
|                                 | wp-signup.php                                    | 10/19/2016 4:47 AM | PHP F   |                           |  |
|                                 | wp-trackback.php                                 | 10/14/2016 7:39 PM | PHP F   |                           |  |
|                                 | xmlrpc.php                                       | 8/31/2016 4:31 PM  | PHP F   |                           |  |
|                                 |                                                  |                    |         |                           |  |
|                                 |                                                  |                    |         |                           |  |
|                                 |                                                  |                    |         |                           |  |

E:\xampp\htdocs ထဲမှာ New Folder အသစ်ဆောက်ပြီး folder name ကို mysite လို့ အမည်ပေးလိုက်မယ်။ (folder name ကို မိမိ စိတ်ကြိုက် အမည်ပေးနိုင်ပါတယ်)

![](_page_21_Picture_2.jpeg)

#### E:\xampp\htdocs\mysite ထဲမှာ paste လုပ်ပါ။

| Favorites     Name       Downloads     wp-admin       Recent Places     wp-content       Douments     index.php       Douments     readme.html       Nusic     wp-activate.php       Nusic     wp-configh-sample,       Computer     wp-configh-sample,       Computer     wp-login.php       New Volume (E)     wp-stinks.opml.php       Network     wp-stackback.php                                                                                                    | *                         |         |                           |
|----------------------------------------------------------------------------------------------------|---------------------------|---------|---------------------------|
| Downloads     Recent Places     Creative Cloud Files     Documents     Documents     Videos     Videos     Computer     Docad Disk (C)     DATA3 (D)     New Volume (E)     Network     Network     Documents     Documents        | Date modified             | Туре    |                           |
|                                                                                                    | 12/23/2016 11-57 PM       | File fo |                           |
| Creative Cloud Files  Creative Cloud Files  Ubraries  Documents  Music  Videos  Computer  Computer  Compu  | 12/23/2016 11-57 PM       | File fo |                           |
| Wight Devices     Wight Devices     Wight D      | 12/24/2016 12:13 A        | File fo |                           |
| Ubraries       Incense but         Documents       Freadme.html         Music       wp-blog-header.ph         Videos       wp-config-sample,         Computer       wp-log-hader.ph         DATA3 (D)       wp-log.hader.ph         New Volume (E)       wp-log.hadphp         Network       wp-settings.php         wp-trackback.php       wp-trackback.php                                                                                                    | 9/25/2013 12-18 AM        | PHPE    |                           |
| Documents Documents Nusic Nusic Nusic Nusic Nusic Nup-activate.php Nup-activate.php Nup-activate.php Nup-config-ampleq Nup-config-ampleq   | 3/5/2016 8-14 PM          | Text    |                           |
| Music wp-activate.php<br>Pictures wp-blog-header.ph<br>Videos wp-config-sample,<br>Local Disk (C) wp-links-opmLphp<br>DATA3 (D) wp-login.php<br>NetWork wp-stjings.php<br>wp-tackback.php<br>xmlrpc.php                                                                                                    | 12/2/2016 7:04 AM         | Chron   |                           |
| Pictures     Imp-durindex.pd     Videos     Videos     United participation     Videos     United participation     Videos     United participation     Videos     United participation     Videos     Videos     Video      | 9/37/3016 9-36 PM         | PHPE    |                           |
| Videos Videos V  | hn 12/19/2015 11:20 A     | PHPE    |                           |
| Computer  Computer Computer Computer  Computer Computer Computer Computer Computer Computer Computer Computer Compu  | at php 8/29/2016 12:00 PM | DHD E   |                           |
| Computer Wp-con.php Local Disk (C) Wp-links-opmLphp DATA3 (D) New Volume (E) Wp-login.php Wp-roal.php Wp-roal.php Wp-roal.php Wp-roal.php Wp-roal.php Wp-roal.php Wp-roal.php Wp-rackback.php Xmlrpc.php                                                                                                    | ache 12/16/2015 9:58 AM   | PHPE    |                           |
| Conjunt Local Disk (C) DATA3 (D) New Volume (E) Network Network Netwo  | 5/34/2015 5-36 PM         | PHP     |                           |
| DATA3 (D)     Wp-load.php     New Volume (E)     Wp-load.php     Wp-load.php     Wp-load.php     Wp-load.php     Wp-load.php     Wp-settings.php     Wp-settings.php     Wp-trackback.php     xmlrpc.php                                                                                                    | 11/21/2016 2-46 AM        | PHPF    |                           |
| New Volume (E)  New Volume (E)  Network  Network  Network  Second Second Secon  | 10/25/2016 2:15 AM        | PHPE    | Select a file to preview. |
| Network Network Netwo  | 11/21/2016 246 AM         | PHPE    |                           |
| Network wp-settings.php<br>wp-stgnup.php<br>wp-trackback.php<br>xmlrpc.php                                                                                                    | 11/21/2016 2:46 AM        |         |                           |
| Network wp-signup.php<br>wp-signup.php<br>wp-trackback.php<br>xmlrpc.php                                                                                                    | 11/20/2016 5-20 AM        | PHP P   |                           |
| wp-trackback.php<br>wp-trackback.php                                                                                                    | 10/10/2016 4-47 AM        | PHP F   |                           |
| in white the second second sec | 10/14/2016 7:20 PM        |         |                           |
| xmspc.pnp                                                                                                    | 8/01/0016 4:01 PM         | PHP F   |                           |
|                                                                                                    | 0/31/2010 %31 FM          |         |                           |
|                                                                                                    |                           |         |                           |
|                                                                                                    | -                         |         |                           |

![](_page_22_Picture_1.jpeg)

browser ရဲ့ address bar မှာ http://localhost/mysite လို့ခေါ် လိုက်ပါ။ Let's go! Button ကိုနှိပ်ပါ။

WordPress setup-config လုပ်ရန် Database လိုအပ်ပါတယ်။ Database အသစ်ခုတည်ဆောက်ရန် browser မှာ New tab ကိုနိုပ်ပြီး http://localhost/dashboard/ ကိုဝင်ပါ။ phpMyAdmin ကိုနိုပ်ပါ။

![](_page_22_Picture_4.jpeg)

#### phpMyAdmin မှာ Database ကိုနိပ်ပါ။

| 🖉 🔀 WordPress - Setup Confi 🛛 🗙 💋                                                                                                    | localhost / 127.0.0.1   ph x                  | ê - • • <b>- ×</b>                                                                                                    |
|----------------------------------------------------------------------------------------------------|-----------------------------------------------|----------------------------------------------------------------------------------------------------|
| ← → C O localhost/phpmys                                                                                                    | udmin/                                        | 🖈 💺 🗢 🗄                                                                                                    |
| <ul> <li>C O localhost/phpmya</li> <li>C O localhost/phpmya</li> &lt;</ul> | Admin/                                        | ★       ★       ●       :         ★       Settings       Replication       ●       Variables       ▼       More         Database server       •       Server type: MariaD8       •       More         •       Server version: 10.1.19-MariaD8 - mariadb.org binary distribution       •       Protocol version: 10         •       User: root@localhost       •       Server darset: UTF-8 Unicode (utf8)         Web server       •       Apache/2.4.23 (Win32) OpenSSL/1.0.2h PHP/70.9         •       Database client version: libmysql - mysqlnd 5.0.12-dev - 20150407 - ş1d:<br>241ae00908041995ffcbb/f63d579943635faf9972 \$         •       PHP extension: mysqli       ●         •       PHP version: 7.0.9 |
|                                                                                                    |                                               | phpMyAdmin                                                                                                    |
| localhost/phpmyadmin/server_databases.p                                                                                                    | hp?db=&token=9c3d3ae28dd967759cf2b8954f0365b4 | <ul> <li>Version information: 4.5.1</li> </ul>                                                                                                    |

Database မှာ Database name ကို mysite လို့ အမည်ပေးပြီး Create button ကိုနှိပ်ပါ။

| 🖉 🔀 WordPress - Setup Confi 🗙 🏨                                                                                                    | localhost / 127.0.0.1   phy ×                                                                                                    |                                                          |                                                                                                    |
|----------------------------------------------------------------------------------------------------|----------------------------------------------------------------------------------------------------|----------------------------------------------------------|----------------------------------------------------------------------------------------------------|
| ← → C O localhost/phpmya                                                                                                    | dmin/server_databases.php?db=&token=9c3d3ae28dd967759cf2b8                                                                                                    | )54f0365b4                                               | 🖈 🎽 🗣 😐 🗄                                                                                                    |
| WordPress > Setup Confl × A<br>WordPress > Setup Confl × A<br>C O localhost/phpmyae<br>DhpMyAdmin<br>C O O coalhost/phpmyae<br>PhpMyAdmin<br>New<br>New<br>New<br>New<br>New<br>Photomation_schema<br>Photomation_schema<br>Photomation_schema<br>Photomation_schema<br>Photomation_schema<br>Photomation_schema<br>Photomation_schema<br>Photomation_schema<br>Photomation_schema<br>Photomation_schema | localhost / 127.0.0.1 [ph: x<br>dmin/server_databases.php?db=&token=9c3d3ae28dd967759cf2b85<br>Cereate database SQL Status User accounts<br>Databases SQL Collation<br>Database Collation<br>Information_schema utf8_generel_c1 = Check privileges<br>mysql latin1_swedish_c1 = Check privileges<br>phpmyadmin utf8_generel_c1 = Check privileges<br>phpmyadmin utf8_generel_c1 = Check privileges<br>phpmyadmin utf8_generel_c1 = Check privileges<br>test latin1_swedish_c1 = Check privileges | r54f0365b4<br>→ Export → Import → Settings ↓ Replication | <ul> <li>A → O</li> <li>A → O</li></ul> |
|                                                                                                    | Check all With selected: B Drop      Note: Enabling the database statistics here might cause heavy tr     Enable statistics                                                                                                    | affic between the web server and the MySQL server.       |                                                                                                    |
|                                                                                                    | Console                                                                                                    |                                                          |                                                                                                    |

ဘယ်ဖတ် panel မှာ mysite ဆိုပြီး Database name အသစ်ဝင်လာပါလိမ့်မယ်။

![](_page_24_Picture_2.jpeg)

#### WordPress setup-config လုပ်ရန် tab ကိုပြန်သွားပါ။ Step 1>

| WordPress - Setup Confi × A lo | calhost / 127.0.0.1 / my ×   |                             |                                                                                           |       |
|--------------------------------|------------------------------|-----------------------------|-------------------------------------------------------------------------------------------|-------|
| v o localitosomiysite/mp       | administerals country hub so | ch-1                        |                                                                                           | н у у |
|                                |                              |                             |                                                                                           |       |
|                                |                              |                             |                                                                                           |       |
|                                |                              |                             |                                                                                           |       |
|                                | Below you should en          | ter your database connectio | n details. If you're not sure about these, contact your host.                             |       |
|                                | Database Name                | mysite                      | The name of the database you want to use<br>with WordPress.                               |       |
|                                | Username                     | root                        | Your database username.                                                                   |       |
|                                | Password                     |                             | Your database password.                                                                   |       |
|                                | Database Host                | localhost                   | You should be able to get this info from your<br>web host, if localhost doesn't work.     |       |
|                                | Table Prefix                 | wp_                         | If you want to run multiple WordPress<br>installations in a single database, change this. |       |
|                                | Submit                       |                             |                                                                                           |       |
|                                |                              |                             |                                                                                           |       |
|                                |                              |                             |                                                                                           |       |
|                                |                              |                             |                                                                                           |       |

Database Name မှာ အမည်ပေးခဲ့တဲ့ mysite ကိုရိုက်ထည့်ပါ။ Username မှာ root လို့ထည့်ပါ။ Password မှာ ဘာမှာ မပေးတော့ပါဘူး။ Database Host မှာ localhost ပဲထားပါ။ Table Prefix မှာလည်း wp\_ ပဲထားပါ။ ပြီးရင် Submit button ကိုနှိပ်ပါ။

Step 2> Run the install button ကိုနိုပ်ပါ။

![](_page_25_Picture_3.jpeg)

#### Step 3>

Welcome screen ပေါ်လာပါက Site Tile မှာ Mysite လို့ နာမည်ပေးပါမယ်။ Username နေရာမှာ usename ပေးပါ။ ကျွန်တော်ကတော့ webmaster လို့ပေးပါမယ်။ Password နေရာမှာ password ကို ထည့်ပါ။ Confirm Password မှာ Password weak အဖြစ်အသုံးပြုမယ်ဆိုရင် Confirm use of weak password ကို check အမှတ်ပေးပါ။ Your Email နေရာမှာ သင့် email ကိုထည့်ပါ။ Install WordPress button ကိုနှိပ်ပါ။

| us five-minute WordPress instal<br>ng the most extendable and por<br>needed<br>lowing information. Don't worry<br>Mysite<br>webmaster<br>Usernames can have only alphanur<br>symbol. | llation process! Just fill in the information below and you'll<br>werful personal publishing platform in the world.<br>r, you can always change these settings later. |                                                                                                    |
|----------------------------------------------------------------------------------------------------|----------------------------------------------------------------------------------------------------|----------------------------------------------------------------------------------------------------|
| lowing information. Don't worry<br>Mysite<br>webmaster<br>Usernames can have only alphanur<br>symbol.                                                                                | r, you can always change these settings later.                                                                                                    |                                                                                                    |
| Mysite<br>webmaster<br>Usernames can have only alphanur<br>symbol.                                                                                                    | meric characters, spaces, underscores, hyphens, periods, and the @                                                                                                    |                                                                                                    |
| webmaster<br>Usernames can have only alphanur<br>symbol.                                                                                                    | meric characters, spaces, underscores, hyphens, periods, and the $\ensuremath{\oplus}$                                                                                |                                                                                                    |
| Usernames can have only alphanur<br>symbol.                                                                                                    | meric characters, spaces, underscores, hyphens, periods, and the $\oplus$                                                                                             |                                                                                                    |
|                                                                                                    |                                                                                                    |                                                                                                    |
|                                                                                                    | Show                                                                                                    |                                                                                                    |
| Very weak<br>Important: You will need this p                                                                                                    | assword to log in. Please store it in a secure location.                                                                                                    |                                                                                                    |
| Confirm use of weak pa                                                                                                    | issword                                                                                                    |                                                                                                    |
| 10000                                                                                                    |                                                                                                    |                                                                                                    |
| Double-check your email address b                                                                                                    | before continuing.                                                                                                    |                                                                                                    |
| Discourage search engine                                                                                                    | nes from indexing this site                                                                                                    |                                                                                                    |
|                                                                                                    | Confirm use of weak pa Confirm use of weak pa Double-check your email address Discourage search engi It is up to search engines to honor                              | Important: You will need this password to log in. Please store it in a secure location.  Confirm use of weak password  Double-check your email address before continuing.  Discourage search engines from indexing this site It is up to search engines to honor this request. |

WordPress ကို အောင်မြင်စွာ install လုပ်ဆောင်ပြီးပါပြီ။ Login box ကျလာပါက ပေးခဲ့တဲ့ username / password ရိုက်ထည့်ပြီး Log In button ကိုနိုပ်ပါ။

| Mysite « Log In × 🔬 localhost / 127.0.0.1 / m ×                                           | ACTUAL TOTAL                                                                                                    |             |
|-------------------------------------------------------------------------------------------|----------------------------------------------------------------------------------------------------|-------------|
| $\leftarrow \rightarrow \mathbf{C}$ O localhost/mysite/wp-login.php?redirect_to=http%3A%2 | P%2Flocalhost%2Fmysite%2Fwp-admin%2F&reauth=1                                                                                                    | f 🖈 🍹 🖶 🔮 🗄 |
|                                                                                           |                                                                                                    |             |
|                                                                                           |                                                                                                    |             |
|                                                                                           |                                                                                                    |             |
|                                                                                           |                                                                                                    |             |
|                                                                                           |                                                                                                    |             |
|                                                                                           | and the second second se |             |
|                                                                                           | Username or Email Address                                                                                                    |             |
|                                                                                           | webhlaster                                                                                                    |             |
|                                                                                           | Password                                                                                                    |             |
|                                                                                           |                                                                                                    |             |
|                                                                                           | Remember Me Log In                                                                                                    |             |
|                                                                                           |                                                                                                    |             |
|                                                                                           | Lost your password?                                                                                                    |             |
|                                                                                           | IJ Back to Mysite                                                                                                    |             |
|                                                                                           |                                                                                                    |             |
|                                                                                           |                                                                                                    |             |

#### Installing and Running WordPress. XAMPP | အခန်း(၃)

| 🖉 🔀 Dashboard - Mysite | - W × kocalhost / 127.0.0.1 / m ×              | ACTUAL TOTAL        |                      |                                  | ð - 0 <mark>- x</mark> |
|------------------------|------------------------------------------------|---------------------|----------------------|----------------------------------|------------------------|
|                        | lhost/mysite/wp-admin/                         |                     |                      | የ 🕁                              | 🦻 🕂 🙆                  |
| 🔞 🛱 Mysite 🛡           | • + New                                        |                     |                      | How                              | dy, webmaster 📄        |
| Dashboard              | Dashboard                                      |                     |                      | Screen Options 🔻                 | Help 🔻                 |
| Home<br>Updates        | Welcome to WordPress!                          |                     |                      |                                  | O Dismiss              |
| 🖈 Posts                | We've assembled some links to get you started: |                     |                      |                                  |                        |
| 91 Media               | Get Started                                    | Next Steps          |                      | More Actions                     |                        |
| 📕 Pages                |                                                | Write your first bl | log post             | Manage widgets or menus          |                        |
| Comments               | Customize Your Site                            | + Add an About pa   | ge                   | Turn comments on or off          |                        |
| Appearance             | or, change your theme completely               | View your site      |                      | Learn more about getting started |                        |
| 🖌 Plugins              |                                                |                     |                      |                                  |                        |
| 🕹 Users                | At a Glance                                    |                     | Quick Draft          |                                  |                        |
| 🖋 Tools                | 🖈 1 Post 📕 1 Page                              |                     | Title                |                                  |                        |
| Settings               | 📮 1 Comment                                    |                     | 100.00               |                                  |                        |
| Collapse menu          | WordPress 4.7 running Twenty Seventeen theme.  |                     | what's on your mind? |                                  |                        |
|                        | Activity                                       |                     |                      |                                  |                        |
|                        | Recently Published                             |                     | Save Draft           |                                  |                        |
|                        | Today, 6:37 pm Hello world!                    |                     |                      |                                  |                        |
|                        |                                                |                     | WordPress News       |                                  |                        |

#### WordPress Dashboard ကျလာပါမယ်။

#### 8 - 0 **x** Dashboard + Mysite — V × 📈 localhost / 127.0.0.1 / m × የ 🕁 💃 🏺 🙆 ← → C () localhost/mysite/wp-admin/ : 0 🗭 0 🕂 New Howdy, webma Screen Options \* Help \* 2 Visit Sit ashboard Home C Dismiss Welcome to WordPress! We've assembled some links to get you started: 🖈 Posts 91 Media Get Started Next Steps More Actions Write your first blog post Manage widgets or menus Pages + Add an About page Turn comments on or off Comments or, change your theme completely View your site Learn more about getting started 🔊 Appearance F Plugins Quick Draft At a Glance 🕹 Users . A 1 Post 📕 1 Page 🖋 Tools Title 1 Comment Settings What's on your mind? WordPress 4.7 running Twenty Seventeen theme. Collapse menu Activity Save Draft Recently Published Today, 6:37 pm Hello world! WordPress News

Mysite name က Visit Site ကိုနှိပ်ပြီး Site ကို ကြည့်ရှနိုင်ပါပြီ။

![](_page_28_Picture_1.jpeg)

#### Twenty Seventeen Themes အနေနဲ့ တွေ့မြင်ရပါမယ်။

![](_page_28_Picture_3.jpeg)

XAMPP Control Panel ကို Desktop ပေါ်သို့ Shortcut ပြုလုပ်မယ်ဆိုတော့ E:\XAMMP သို့ဝင်ရောက်ပါမယ်။ xampp-control.exe ကို select မှတ်ပြီး right click>Send to > Desktop ကိုရွေးပါ။ Desktop ပေါ်မှာ xampp-control.exe – Shortcut ဆိုပြီးမြင်ရပါမယ်။

![](_page_29_Picture_2.jpeg)

Desktop ပေါ်မှာ xampp-control.exe – Shortcut ကို double click နှိပ်ပြီး XAMPP Control Panel ဖွင့်လိုက်မယ်။ Apache မှာ Start button ကို နှိပ်ပြီး Apache service ကို run မယ်။ MySQL မှာလည်း Start button ကိုနှိပ်ပြီး MySQL service ကို run မယ်။

![](_page_29_Picture_4.jpeg)

XAMPP Control Panel မှာ Close ကိုနှိပ်ပါက Panel ကHide ဖြစ်သွားပါမယ်။ Show စေချင်ရင်တော့ Task bar ရဲ့ ညာဖက်အောက်ထောင့်က Notification Area Icons ကို Click တစ်ချက်နှိပ်ပြီး xampp-control ပေါ် လာပါက icon ပေါ် မှာ double click နှိပ်ပါက Show Panel အနေ့ မြင်တွေ့ရမှာပြီး icon ပေါ် မှာ double click နှိပ်ပါက Panel က ပြန်လည် Hide ဖြစ်သွားပါမယ်။

![](_page_30_Picture_2.jpeg)

xampp-control ပေါ်လာပါက icon ပေါ်မှာ right click ခေါက်ပြီး Show/Hide ပြုလုပ်နိုင်ပါတယ်။

![](_page_30_Picture_4.jpeg)

Show/Hide လုပ်ဆောင်နိုင်သလို Apache service ကို Stop/Start လုပ်ဆောင်နိုင်ပါတယ်။ MySQL service ကိုလည်း Stop/Start လုပ်ဆောင်နိုင်ပါတယ်။ Quit ကိုနှိပ်ပါက XAMPP Control Panel ပိတ်သွားမှာဖြစ်ပါတယ်။

![](_page_31_Picture_2.jpeg)

XAMPP Control Panel နှစ်ခုကို run ထားမိရင် တစ်ခုကိုပိတ်ထားရပါမယ်။

![](_page_31_Picture_4.jpeg)

XAMPP Control Panel မှာ Site ရေးသားရန် Apache service နဲ့ MySQL service ကို အမြဲ run ထားပေးဖို့လိုအပ်တယ်။ Site ရေးသားရန် မရှိပါက ပိတ်ထားနိုင်ပါတယ်။ ပြီးခဲ့တဲ့ သင်ခန်းစာမှာ browser ရဲ့ address bar မှာ http://localhost/mysite လို့ခေါ် လိုက်တာနဲ့ site ကိုမြင်တွေ့ ရပါမယ်။ ဒီသင်ခန်းစာမှာတော့ browser ရဲ့ address bar မှာ mysite.com လို့ခေါ် လိုက်တာနဲ့ site ပေါ် လာတာမျိုးကို လိုချင်ပါတယ်။ ဒါကို Configure Virtual Hosts လုပ်ဆောင်ခြင်းလို့ခေါ် ပါတယ်။

Configure Virtual Hosts လုပ်ဆောင်ရန် browser ကိုဖွင့်ပြီး address bar မှာ http://localhost ခေါ်လိုက်ပြီး How-TO Guides ကိုနှိပ်ပါ။

![](_page_32_Picture_3.jpeg)

Configure Virtual Hosts ကိုနှိပ်ပါ။ Configure Virtual Hosts ပြုလုပ်နည်းကို တွေ့မြင်ရပါမယ်။

Step-1 XAMPP installation လုပ်ထားတာက C:\xampp ဆိုပြီးပြထားပါတယ်။ ကျွန်တော်က D:\ xampp မှာ install လုပ်ခဲ့တာဖြစ်တယ်။ ဒါကြောင့် D:\xampp ကိုသွားမယ် apache\conf\extra\ ဆက်လက်ဝင်ရောက်ပါမယ်(E:\xampp\apache\conf\extra သို့ ဝင်ရောက်ပါ)။ httpd-vhosts.conf file ကို text editor တစ်ခုခုနှင့်ဖွင့်လိုက်ပါ။ ကျွန်တော်ကတော့ Note++ နဲ့ ဖွင့်လိုက်မယ်။

#### Step-2

<VirtualHost \*:80> DocumentRoot "C:/xampp/htdocs/" ServerName localhost </VirtualHost> <VirtualHost \*:80> DocumentRoot "C:/xampp/apps/wordpress/htdocs" ServerName wordpress.localhost </VirtualHost>

ကျွန်တော်က D:\xampp မှာ install လုပ်ခဲ့တာဖြစ်တယ်။ DocumentRoot "C:/xampp/htdocs/" ကို DocumentRoot "E:/xampp/htdocs/" DocumentRoot "C:/xampp/apps/wordpress/htdocs ကို DocumentRoot "E:/xampp/htdocs/mysite ServerName wordpress.localhost ကို ServerName mysite.com လို့ ပြင်လိုက်ပါမယ်။

| ← → C 0 loc | alhost/dashboard/docs/configure-vho                                                                                                    | sts.html                                                                                                    | ☆ 🍕 🖶 🙆 🗄 |
|-------------|----------------------------------------------------------------------------------------------------|----------------------------------------------------------------------------------------------------|-----------|
|             | 2. Replace the contents of thi                                                                                                    | file with the following directives:                                                                                                    |           |
|             | <virtualhost *:80=""><br/>DocumentRoot '<br/>ServerName loc<br/></virtualhost><br>VirtualHost *:80><br>DocumentRoot '<br>ServerName wor<br> | C:/xampp/htdocs/"<br>alhost<br>C:/xampp/apps/wordpress/htdocs"<br>dpress.localhost                                                                                                    |           |
|             |                                                                                                    | httpd-whosts.conf - Notepad       File       Edit       Format       View       Help       CvirtualHost *:80>       DocumentRoot "C:/xampp/htdocs/"       ServerName localhost          CvirtualHost *:80>       DocumentRoot "C:/xampp/apps/wordpress/htdocs"       ServerName wordpress.localhost                OccumentRoot       C:/xampp/apps/wordpress/htdocs"       ServerName wordpress.localhost |           |
|             |                                                                                                    | ~                                                                                                    |           |

ပေးထား code ကို copy ပြီး httpd-vhosts.conf file မှာ paste လုပ်ပါ။

![](_page_34_Figure_2.jpeg)

File ကို save လိုက်မယ်။ သင်က C: / D: မှာ install လုပ်ခဲ့ရင် E ကို C / D ပြောင်းလိုက်ပါ။

Step-3 Apache service ကို Stop လုပ်ပြီး Start ပြန်လုပ်ပါ။

| 🖂 XAMPP ( | Control Panel | v3.2.2 [ Com | piled: Nov 12th 20 | 15]     |       |        |      | _ 🗆 X     |
|-----------|---------------|--------------|--------------------|---------|-------|--------|------|-----------|
| R         | XAM           | 1PP Contro   | ol Panel v3.2      | 2.2     |       |        |      | Je Config |
| Service   | Module        | PID(s)       | Port(s)            | Actions |       |        |      | Netstat   |
|           | Apache        | 2152         | 80, 443            | Stop    | Admin | Config | Logs | Shell     |
|           | MySQL         | 3472         | 3306               | Stop    | Admin | Config | Logs | Explorer  |
|           | FileZilla     |              |                    | Start   | Admin | Config | Logs | Services  |
|           | Mercury       |              |                    | Start   | Admin | Config | Logs | Help      |
|           | Tomcat        |              |                    | Start   | Admin | Config | Logs | Quit      |
| 7:06:44 P | M [mysql]     | Status cha   | inge detected: ru  | unning  |       |        |      | *         |
| 7:07:24 P | M [Apache]    | Attemptin    | g to stop Apache   | service |       |        |      |           |
| 7:07:29 P | M [Apache]    | Status cha   | inge detected: st  | opped   |       |        |      |           |
| 7:07:30 P | M [Apache]    | Attemptin    | g to start Apache  | service |       |        |      |           |
| 7:07:33 P | M [Apache]    | Status cha   | inge detected: ru  | unning  |       |        |      |           |
|           |               |              |                    |         |       |        |      |           |
|           |               |              |                    |         |       |        |      | .4        |

Step-4 C:\windows\system32\drivers\etc\ ကိုသွားပြီး hosts file ကို Note++ နဲ့ ဖွင့်လိုက်မယ်။

| 127.0.0.1 | localhost  |
|-----------|------------|
| 127.0.0.1 | mysite.com |

ပေးထား code ကို copy ပြီး hosts file မှာ paste လုပ်ပါ။ File ကို save လိုက်မယ်။ browser ရဲ့ address bar မှာ mysite.com လို့ ခေါ် လိုက်ပါ ယခုလိုအနေအထားကို တွေ့မြင်နေရပါလိမ့်မယ်။

| The tenthinet                                   | × Configure Virtual Hosts × C Welcome to XAMPP × Mysite – Just another V              | * × \                                 |           |
|-------------------------------------------------|---------------------------------------------------------------------------------------|---------------------------------------|-----------|
| $\leftarrow$ $\rightarrow$ C $\bigcirc$ mysite. | com                                                                                   |                                       | 🖈 🏂 🖶 🕘 E |
|                                                 | MYSITE<br>Just another WordPress site                                                 |                                       | +         |
|                                                 | POSTS<br>DECEMBER 23, 2016                                                            |                                       |           |
|                                                 | Hello world!                                                                          | Search Q                              |           |
|                                                 | Welcome to WordPress. This is your first post. Edit or delete it, then start writing! | RECENT POSTS                          |           |
|                                                 |                                                                                       | Hello world!                          |           |
|                                                 |                                                                                       | RECENT COMMENTS                       |           |
|                                                 |                                                                                       | A WordPress Commenter on Hello world! |           |
|                                                 |                                                                                       | ARCHIVES                              |           |

browser ရဲ့ address bar မှာ http://mysite.com/wp-admin ခေါ် လိုက်ပြီး login box ကျလာပါက user name / password ကိုထည့်ပြီး Log In ဝင်ရောက်ပါ။

| ← - | C | ( | localhost/mysite/wp-login.php?redirect_to=http%3A%2F% | 2Fmysite.com%2Fwp-admin%2F&reauth=1 | ☆ | \$<br>6 4 | • | : |
|-----|---|---|-------------------------------------------------------|-------------------------------------|---|-----------|---|---|
|     |   |   |                                                       |                                     |   |           |   |   |
|     |   |   |                                                       |                                     |   |           |   |   |
|     |   |   |                                                       |                                     |   |           |   |   |
|     |   |   |                                                       | Username or Email Address           |   |           |   |   |
|     |   |   |                                                       | webmaster                           |   |           |   |   |
|     |   |   |                                                       | Password                            |   |           |   |   |
|     |   |   |                                                       | •••••                               |   |           |   |   |
|     |   |   |                                                       | Remember Me Log In                  |   |           |   |   |
|     |   |   |                                                       | Lost your password?                 |   |           |   |   |
|     |   |   |                                                       | IJ Back to Mysite                   |   |           |   |   |
|     |   |   |                                                       |                                     |   |           |   |   |
|     |   |   |                                                       |                                     |   |           |   |   |

Dashboard > Setting > General ထဲကိုဝင်ရောက်ပါ။

| $\leftarrow$ $\rightarrow$ C $\bigcirc$ localho       | xst/mysite/wp-admin/                                                                                |                                                              | የ 🕁 븆 🗶 🗄                                                                                                    |
|-------------------------------------------------------|----------------------------------------------------------------------------------------------------|--------------------------------------------------------------|----------------------------------------------------------------------------------------------------|
| Mysite      ■ 0     Dashboard                         | + New<br>Welcome to WordPress!<br>We've assembled some links to get you sta                         | rted:                                                        | Howdy, webmaster 🔜 🏠                                                                                                    |
| Home<br>Updates<br>≁ Posts<br>♀ Media                 | Get Started<br>Customize Your Site<br>or, change your theme completely                              | Next Steps Write your first b Add an About pa View your site | More Actions         blog post       Image widgets or menus         wage       Image Turn comments on or off         Image widgets or menus       Image widgets or menus         Image widgets or menus       Image widgets or menus         < |
| Pages Comments Comments  P Appearance P Ilugins Users | At a Glance  At a Clance  1 Post  1 Post  1 Comment  WordPress 4.7 running Twenty Seventeen theme.  |                                                              | Quick Draft       Title       What's on your mind?                                                                                                    |
| Collapse menu                                         | General Writing Reading Hello world! Discussion Media                                               | *                                                            | Save Draft WordPress News                                                                                                    |
| localhost/mysite/wp-admin/op                          | Permalinks<br>rdPress Commenter on Hello wo<br>comment. To get started with m<br>ptions-general.php | rid!<br>oderating, editing, and<br>nts screen in             | RSS Error: WP HTTP Error: cURL error 6: Could not resolve host: wordpress.org RSS Error: WP HTTP Error: cURL error 6: Could not resolve host: planet wordpress.org                                                                                                    |

General Settings မှာ WordPress Address (URL) မှာ http://localhost/mysite ကို http://mysite.com လို့ပြင်လိုက်မယ်။Site Address (URL) မှာ http://localhost/mysite ကို http://mysite.com လို့ပြင်လိုက်မယ်။

![](_page_37_Picture_2.jpeg)

#### ပြီးရင် အောက်က Save Changes အပြာရောင် button ကိုနှိပ်မယ်။

| ~        | → C O localho      | ost/mysite/wp-admin/options-general  | php                        |           |                   | ŵ 🖌 -       | ÷ 0        | : |
|----------|--------------------|--------------------------------------|----------------------------|-----------|-------------------|-------------|------------|---|
| Ø        | 🔒 Mysite 🛡 0       | + New                                |                            |           | i                 | lowdy, webr | master 📗   | 1 |
| e        | Dashboard          |                                      | Universal time (UTC) is 28 | 016-12-2  | 5 09:01:19 .      |             |            |   |
| *        | Posts              | Date Format                          | • December 25, 2016        | Fj,Y      |                   |             |            |   |
| 9        | ] Media            |                                      | 0 2016-12-25               | Y-m-d     |                   |             |            |   |
|          | Pages              |                                      | 0 12/25/2016               | m/d/Y     |                   |             |            |   |
|          | Comments           |                                      | 0 25/12/2016               | d/m/Y     |                   |             |            |   |
| R        | Appearance         |                                      | O Custom:                  | F j, Y    | December 25, 2016 |             |            |   |
| si       | Plugins            | Time Format                          | • 9:01 am                  | g:i a     |                   |             |            |   |
| -        | Users              |                                      | 🔘 9:01 AM                  | g:i A     |                   |             |            |   |
| ×        | ' Tools            |                                      | 09:01                      | H:i       |                   |             |            |   |
| 8        | Settings           |                                      | O Custom:                  | g:i a     | 9:01 am           |             |            |   |
| Ge<br>W  | ineral<br>riting   |                                      | Documentation on date a    | nd time f | iormatting.       |             |            |   |
| Re<br>Di | sading<br>scussion | Week Starts On                       | Monday *                   |           |                   |             |            |   |
| M<br>Pe  | edia<br>rmalinks   | Save Changes                         |                            |           |                   |             |            |   |
| 0        | Collapse menu      |                                      |                            |           |                   |             |            |   |
|          |                    | Thank you for creating with WordPres | \$                         |           |                   | Ve          | ersion 4.7 |   |

Configure Virtual Hosts လုပ်ဆောင်ခြင်းပြီးဆုံးပါပြီ။ နောက်ထပ် site တွေကို virtual host လုပ်ချင်သေးရင်တော့

httpd-vhosts.conf file မှာ Code ရဲ့ အောက်မှာ virtual host code ထည့် ပေးရုံပါပဲ။

```
<VirtualHost *:80>

DocumentRoot "E:/xampp/htdocs/mysite"

ServerName mysite.com

</VirtualHost>

<VirtualHost *:80>

DocumentRoot "E:/xampp/htdocs/yoursite"
```

ServerName yoursite.com

</VirtualHost>

File ကို save လိုက်မယ်။ Apache service ကို Stop လုပ်ပြီး Start ပြန်လုပ်ပါ။ hosts file မှာ လည်း Code ရဲ့ အောက်မှာ host code ထည့်ပေးရုံပါပဲ။ File ကို save လိုက်မယ်။

| 127.0.0.1 | localhost    |
|-----------|--------------|
| 127.0.0.1 | mysite.com   |
| 127.0.0.1 | yoursite.con |

Apache Start လုပ်ဆောင်ရာတွင် port error ဖြစ်တတ်ပါတယ်။ ဥပမာ။ ။ Skype, V Mware, other software တွေ port တူနေတာကြောင့် ဖြစ်တာပါ။ port error ဖြစ်ရင် ဖြေရှင်းနည်းကို ပြောပြပါမယ်။

ပထမဦးဆုံး Software port တွေကို အရင်စစ်ဆေးရမှာ ဖြစ်ပါတယ်။ Windows key + R ကိုနှိပ်ပါ run box ကျလာပါက cmd လို့ရိုက်ပြီး Enter ကိုနှိပ်ပါ။ cmd မှာ netstat –aon လို့ရိုက်ပြီး Enter ကိုနှိပ်ပါ။

| C:\Wind  | ows\system32\cmd.exe |                       |               |        |
|----------|----------------------|-----------------------|---------------|--------|
| Microsof | t Windows (Version 6 | .1.76011              |               | A      |
| Copyrigh | t (c) 2009 Microsoft | Corporation. All righ | nts reserved. |        |
|          |                      | ,                     |               |        |
| C:\Users | \KOTMTH>netstat -aon |                       |               | =      |
|          |                      |                       |               |        |
| Active C | onnections           |                       |               |        |
|          |                      |                       |               |        |
| Proto    | Local Address        | Foreign Address       | State         | PID    |
| TCP      | 0.0.0.0:80           | 0.0.0.0:0             | LISTENING     | 2612   |
| TCP      | 0.0.0.0:135          | 0.0.0.0:0             | LISTENING     | 600    |
| TCP      | 0.0.0.0:443          | 0.0.0.0:0             | LISTENING     | 2612   |
| TCP      | 0.0.0.0:445          | 0.0.0.0:0             | LISTENING     | 4      |
| TCP      | 0.0.0.0:3306         | 0.0.0.0:0             | LISTENING     | 3304   |
| TCP      | 0.0.0.0:49152        | 0.0.0.0:0             | LISTENING     | 744    |
| TCP      | 0.0.0.0:49153        | 0.0.0.0:0             | LISTENING     | 836    |
| TCP      | 0.0.0.0:49154        | 0.0.0.0:0             | LISTENING     | 1056   |
| TCP      | 0.0.0.0:49155        | 0.0.0.0:0             | LISTENING     | 864    |
| TCP      | 0.0.0.0:49159        | 0.0.0.0:0             | LISTENING     | 844    |
| TCP      | 127.0.0.1:5354       | 0.0.0.0:0             | LISTENING     | 3164   |
| TCP      | 127.0.0.1:15292      | 0.0.0.0:0             | LISTENING     | 4404   |
| TCP      | 127.0.0.1:27015      | 0.0.0.0:0             | LISTENING     | 2164   |
| TCP      | 127.0.0.1:49160      | 0.0.0.0:0             | LISTENING     | 2216   |
| TCP      | 127.0.0.1:49161      | 0.0.0.0:0             | LISTENING     | 2216   |
| TCP      | [::]:80              | [::]:0                | LISTENING     | 2612   |
| TCP      | [::]:135             | [::]:0                | LISTENING     | 600    |
| TCP      | [::]:443             | [::]:0                | LISTENING     | 2612   |
| TCP      | [::]:445             | [::]:0                | LISTENING     | 4      |
| TCP      | [::]:3306            | [::]:0                | LISTENING     | 3304   |
| TCP      | [::]:49152           | [::]:0                | LISTENING     | 744    |
| TCP      | [::]:49153           | [::]:0                | LISTENING     | 836    |
| TCP      | [::]:49154           | [::]:0                | LISTENING     | 1056   |
| TCP      | [::]:49155           | [::]:0                | LISTENING     | 864    |
| TCP      | [::]:49159           | [::]:0                | LISTENING     | 844    |
| TCP      | [::1]:49158          | [::]:0                | LISTENING     | 3268   |
| UDP      | 0.0.0.0:500          | H : H                 |               | 1056   |
| UDP      | 0.0.0.0:4500         | н;н                   |               | 1056 - |

TCP မှာ Local Adress / PID ကိုကြည့်ပါ။ Local Adress မှာ 0.0.0.0:80 PID မှာ 2612 ဖြစ်နေပါတယ်။

Adress / PID ကို Rescource Monitor နဲ့ တိုက်ကြည့်ရပါမယ်။

Windows > All Programs > Accessories > Systerm Tools > Rescource Monitor ကိုဖွင့်ပါ။ Network tab က Listen Ports ကို မှာ PID ကိုကြည့်မယ်ဆိုရင် port မှာ 80 ဖြင့် httpd.exe run နေတာကိုတွေ့မြင်ရမှာ ဖြစ်ပါတယ်။ port မှာ 80 ဖြင့် တစ်ခြား .exe run နေရင်တော့ port ကို ပြင်ပေးရမှာဖြစ်ပါတယ်။

| Resource Monitor                             |      |                                                                                                    |      |          |                                          |                                        |               |
|----------------------------------------------|------|----------------------------------------------------------------------------------------------------|------|----------|------------------------------------------|----------------------------------------|---------------|
| File Monitor Help                            |      |                                                                                                    |      |          |                                          |                                        |               |
| Overview CPU Memory Disk Net                 | work |                                                                                                    |      |          |                                          |                                        |               |
| Processes with Network Activity              |      |                                                                                                    |      |          |                                          | A                                      |               |
|                                              |      |                                                                                                    |      |          |                                          |                                        |               |
| D Inage PD                                   |      |                                                                                                    |      |          | Send (Unixo) Receive (Unixo) Total (Unix | Net                                    | vork          |
| Network Activity                             |      | They National UD                                                                                               |      |          | fand Lillindon                           |                                        |               |
| inage PD Address                             | _    | and a second second second second second second second second second second second second second second second |      |          | Send Briter) Receive Briter) Total Brite | 10                                     |               |
| TOD Commentioner                             |      |                                                                                                    |      |          |                                          |                                        |               |
| TCP Connections                              |      |                                                                                                    |      |          |                                          |                                        |               |
| Listening Ports                              |      |                                                                                                    |      |          |                                          | <ul> <li>60 S</li> <li>10 P</li> </ul> | Acons<br>Come |
| Image                                        | PED  | Address                                                                                                    | Port | Protocol | Fireval Status                           | *                                      | 100           |
| Mpdave                                       | 2612 | Pvi unspecified                                                                                                | 80   | TCP      | Allowed, not restricted                  |                                        |               |
| http:dave                                    | 2612 | Pv4 unspecified                                                                                                | 80   | TCP      | Allowed, not restricted                  |                                        |               |
| sichost.exe (RPCSS)                          | 600  | \$h6 unspecified                                                                                               | 135  | TCP      | Not allowed, not restricted              |                                        |               |
| sichostaxe (RPCSE)                           | 600  | <b>Pv4</b> unspecified                                                                                         | 135  | TCP      | Not allowed, not restricted              |                                        |               |
| http://awa                                   | 2612 | <b>Pv6 unspecified</b>                                                                                         | 443  | TCP      | Allowed, not restricted                  | 111                                    |               |
| http:d.exe                                   | 2612 | <b>Pvi unspecified</b>                                                                                         | 443  | TCP      | Allowed, not restricted                  |                                        | -             |
| System                                       | 4    | <b>Pv5</b> unspecified                                                                                         | 445  | TCP      | Not allowed, not restricted              | taux 1                                 |               |
| System                                       | 4    | <b>Pvi unspecified</b>                                                                                         | 445  | TCP      | Not allowed, not restricted              | LOCA                                   | 1 MIG         |
| sichost.exe (netsics)                        | 1056 | the unspecified                                                                                                | 500  | UDP      | Not allowed, not restricted              |                                        |               |
| sichostaxe (netsicci)                        | 1056 | <b>Pv4</b> unspecified                                                                                         | 500  | LOP      | Not allowed, not restricted              |                                        |               |
| sichostava (LocalSeniceiindhioImpersonation) | 4512 | \$Pv6 koopback                                                                                                 | 1900 | UDP      | Allowed, not restricted                  |                                        |               |
| sichostexe (LocalServiceAndNobmpersonation)  | 4532 | <b>Pv4</b> loopback                                                                                            | 2800 | UDP      | Allowed, not restricted                  |                                        |               |
| mysqldave                                    | 3304 | Pv6 unspecified                                                                                                | 3306 | TCP      | Allowed, not restricted                  |                                        |               |
| mysgid.exe                                   | 3304 | <b>Pvi unspecified</b>                                                                                         | 3306 | TCP      | Allowed, not restricted                  |                                        |               |
| sichost.exe (netsico)                        | 1056 | <b>Pvi unspecified</b>                                                                                         | 4500 | UDP      | Not allowed, not restricted              |                                        |               |
| sichostava (retorcs)                         | 1056 | <b>Pvi unspecified</b>                                                                                         | 4500 | UDP      | Not allowed, not restricted              |                                        |               |
| mDhdiRasponder.exe                           | 3364 | <b>Pvi kopback</b>                                                                                             | 5353 | UDP      | Allowed, not restricted                  |                                        |               |
| mDNSRasponder.exe                            | 3364 | <b>Pv4</b> loopback                                                                                            | 5354 | TCP      | Allowed, not restricted                  |                                        |               |
| Photoshop ava                                | 5952 | <b>Pvi kopback</b>                                                                                             | 9234 | TCP      | Allowed, not restricted                  |                                        |               |
|                                              |      |                                                                                                    |      |          |                                          |                                        |               |

Solution 1

Skype Software ကြောင့် port တူနေတယ်ဆိုရင် Skype ကိုဖွင့်ပါ။

Tools > Options > Advenced > Connection ထဲမှာ use port 80 and 443 for additional incoming connection ကို uncheck လုပ်ပြီး save ကိုနှိပ်ပေးပါ။ Skype Software ပိတ်ပေးပါ။ Apache service ကို Stop လုပ်ပြီး Start ပြန်လုပ်ပါ။

| Skype™- Options   |                                                                                                | _ 🗆 X |
|-------------------|------------------------------------------------------------------------------------------------|-------|
| General           | Connection: Set up how Skype connects to the internet                                          |       |
| Nrivacy           | Use port 57.7857 for incoming connections                                                      |       |
| P Notifications   | Use port 80 and 443 as alternatives for incoming connections<br>clear / uncheck this checkbox! |       |
| Calls             | Automatic proxy detection                                                                      |       |
| <b>O</b> IM & SMS | Host Port Enable proxy authentication                                                          |       |
| Advanced          | Username Password                                                                              |       |
| Advanced settings | Enable uPnP                                                                                    |       |
| Automatic updates |                                                                                                |       |
| Connection        |                                                                                                |       |
| Hotkeys           |                                                                                                |       |
|                   | Other things you can do                                                                        |       |
|                   | Q Learn more about how Skype deals with proxies and firewalls                                  |       |
|                   |                                                                                                |       |
|                   | Save                                                                                           | ancel |

#### Solution 2

| COMPP C    | ontroi Panel v                      | SZZ [Comp    | Heat Nov 12th 20                                   | 101          |             |        |      | A Conto     |  |  |  |  |  |  |  |
|------------|-------------------------------------|--------------|----------------------------------------------------|--------------|-------------|--------|------|-------------|--|--|--|--|--|--|--|
| Modules    | XAM                                 | PP Contro    | Panel v3.                                          | 2.2          |             |        |      |             |  |  |  |  |  |  |  |
| Service    | rvice Module PID(s) Port(s) Actions |              |                                                    |              | Metstar     |        |      |             |  |  |  |  |  |  |  |
|            | Apache                              | 2612         | 80, 443                                            | Stop         | Admin       | Config | Logs | Shel        |  |  |  |  |  |  |  |
|            | MySQL                               | 3304         | 3306                                               | Stop         | Admin       | Config | Logs | Ca Explorer |  |  |  |  |  |  |  |
|            | FieZila                             |              |                                                    | Start        | Admin       | Config | Logs | Services    |  |  |  |  |  |  |  |
|            | Mercury                             |              |                                                    | Start        | Admin       | Config | Logs | 😣 Heip      |  |  |  |  |  |  |  |
|            | Tomcat                              |              |                                                    | Start        | Admin       | Config | Logs | L Quit      |  |  |  |  |  |  |  |
| 3:59:37 P  | M [main]                            | Initializing | Modules                                            |              |             |        |      |             |  |  |  |  |  |  |  |
| 3:59:37 P  | M [Apache]                          | XAMPP Apr    | AMPP Apache Service is already running on port 80  |              |             |        |      |             |  |  |  |  |  |  |  |
| :59:37 Pf  | M [Apache]                          | XAMPP Apa    | AMPP Apache Service is already running on port 443 |              |             |        |      |             |  |  |  |  |  |  |  |
| 3:59:37 PI | M [mysql]                           | XAMPP My     | SQL Service is a                                   | already run  | ning on por | t 3306 |      |             |  |  |  |  |  |  |  |
| 3:59:37 Pf | M [main]                            | Enabling a   | utostart for mo                                    | dule "Apad   | he"         |        |      |             |  |  |  |  |  |  |  |
| 3:59:37 P  | M [main]                            | Enabling at  | utostart for mo                                    | dule "MySQ   | N."         |        |      |             |  |  |  |  |  |  |  |
| 3:59:37 Pt | M [main]                            | Starting Ch  | eck-Timer                                          |              |             |        |      |             |  |  |  |  |  |  |  |
| 3:59:37 Pf | M [main]                            | Control Par  | nel Ready                                          |              |             |        |      |             |  |  |  |  |  |  |  |
| 3:59:37 P  | M [Apache]                          | Autostart a  | borted: Apache                                     | e is already | running     |        |      |             |  |  |  |  |  |  |  |
| 3:59:37 P  | M [mysql]                           | Autostart a  | aborted: MySQL                                     | is already   | running     |        |      |             |  |  |  |  |  |  |  |
| 4:34:14 P  | M [main]                            | Executing '  | "services.msc"                                     |              |             |        |      |             |  |  |  |  |  |  |  |
|            | 38 (Å)                              |              |                                                    |              |             |        |      |             |  |  |  |  |  |  |  |
|            |                                     |              |                                                    |              |             |        |      |             |  |  |  |  |  |  |  |
|            |                                     |              |                                                    |              |             |        |      |             |  |  |  |  |  |  |  |
|            |                                     |              |                                                    |              |             |        |      |             |  |  |  |  |  |  |  |

XAMPP Control Panel မှ Netstat ကိုနှိပ်ပြီး Netstat - TCP Listening sockets မှာ Port / PID မှာ လည်း ကြည့်နိုင်ပါတယ်။ Port 80 မှာ .exe run နေတာကို ကြည့်နိုင်ပါတယ်။

| 🔀 ХАМРР С  | ontrol Panel v | /3.2.2 [Com | Netstat - TCP List | tening sockets |      |                              |         | _ 0 | x |
|------------|----------------|-------------|--------------------|----------------|------|------------------------------|---------|-----|---|
| 8          | XAM            | PP Contr    | Active socket      | New socket     | Ole  | d socket                     | Refresh |     |   |
| Modules    | Module         | PID(s)      | Address            | Port           | PID  | Name                         |         |     |   |
| Service    | Anacha         | 2612        | 0.0.0.0            | 80             | 2612 | httpd.exe                    |         |     |   |
|            | Apache         | 2012        | 0.0.0.0            | 135            | 600  | svchost.exe                  |         |     |   |
|            | MySQL          | 3304        | 0.0.0.0            | 443            | 2612 | httpd.exe                    |         |     |   |
|            | FleZila        |             | 0.0.0.0            | 445            | 4    | System                       |         |     |   |
|            | Mercury        |             | 0.0.0.0            | 3306           | 3304 | mysqld.exe                   |         |     |   |
|            | _              |             | 0.0.0.0            | 49152          | 744  | winint.exe                   |         |     |   |
|            | Tomcat         |             | 0.0.0.0            | 49153          | 836  | svchost.exe                  |         |     |   |
| 3:59:37 Pt | M [main]       | Initializin | 0.0.0.0            | 49154          | 1056 | svchost.exe                  |         |     | - |
| 3:59:37 Pt | M [Apache]     | XAMPP A     | 0.0.0.0            | 49155          | 864  | kass.exe                     |         |     |   |
| 3:59:37 Pt | M [Apache]     | XAMPP A     | 0.0.0.0            | 49159          | 844  | services.exe                 |         |     |   |
| 3:59:37 Pt | M [mysql]      | XAMPP M     | 127.0.0.1          | 5354           | 3164 | mDNSResponder.exe            |         |     |   |
| 3:59:37 Pt | M [main]       | Enabling    | 127.0.0.1          | 9234           | 5952 | Photoshop.exe                |         |     |   |
| 3:59:37 Pt | M [main]       | Enabling    | 127.0.0.1          | 15292          | 4404 | Adobe Desktop Service.exe    |         |     |   |
| 3:59:37 Pt | M [main]       | Starting C  | 127.0.0.1          | 27015          | 2164 | AppleMobileDeviceService.exe |         |     |   |
| 3:59:37 Pt | M [main]       | Control P   | 127.0.0.1          | 49160          | 2216 | avp.exe                      |         |     |   |
| 3:59:37 P  | M [Apache]     | Autostart   | 127.0.0.1          | 49161          | 2216 | avp.exe                      |         |     |   |
| 3:59:37 P  | M [mysql]      | Autostart   | 127.0.0.1          | 49205          | 6880 | node.exe                     |         |     |   |
| 4:34:14 P  | M [main]       | Executing   | 127.0.0.1          | 49893          | 2132 | CEPHtmlEngine.exe            |         |     | = |
|            |                |             | 127.0.0.1          | 49894          | 2132 | CEPHtmlEngine.exe            |         |     |   |
|            |                |             |                    |                |      |                              |         |     |   |
|            |                |             |                    |                |      |                              |         |     |   |
|            |                |             |                    |                |      |                              |         |     |   |
|            |                |             |                    |                |      |                              |         |     | - |
|            |                | -           |                    |                |      |                              |         |     |   |

| 83        | XAM                                                                 | PP Control Pane      | el v3.2   | 2.2         |              |        | Config |             |   |  |  |  |
|-----------|---------------------------------------------------------------------|----------------------|-----------|-------------|--------------|--------|--------|-------------|---|--|--|--|
| Modules   | Module                                                              | PID(s) P             | ort(s)    | Actions     |              |        |        | 🛞 Netstat   |   |  |  |  |
|           | Apache                                                              | 2612 80              | 0, 443    | Stop        | Admin        | Config | Logs   | Shel        |   |  |  |  |
|           | MySQL                                                               | 3304                 | 3306      | Stop        | Admin        | Config | Logs   | Ca Explorer |   |  |  |  |
|           | FieZila                                                             |                      |           | Start       | Admin        | Config | Logs   | 👺 Services  |   |  |  |  |
|           | Mercury                                                             |                      |           | Start       | Admin        | Config | Logs   | 😣 Help      |   |  |  |  |
|           | Tomcat                                                              |                      |           | Start       | Admin        | Config | Logs   | Quit .      |   |  |  |  |
| 3:59:37 P | M [main]                                                            | Initializing Modules |           |             |              |        |        |             |   |  |  |  |
| 3:59:37 P | 0:37 PM [Apache] XAMPP Apache Service is already running on port 80 |                      |           |             |              |        |        |             |   |  |  |  |
| 3:59:37 P | M [Apache]                                                          | XAMPP Apache Serv    | vice is a | already run | ining on por | rt 443 |        |             |   |  |  |  |
| 3:59:37 P | M [mysql]                                                           | XAMPP MySQL Serv     | vice is a | lready run  | ning on por  | t 3306 |        |             |   |  |  |  |
| 3:59:37 P | M [main]                                                            | Enabling autostart   | for mod   | Jule "Apad  | he"          |        |        |             |   |  |  |  |
| 3:59:37 P | M [main]                                                            | Enabling autostart   | for mod   | Jule "MySQ  | ×."          |        |        |             | 1 |  |  |  |
| 3:59:37 P | M [main]                                                            | Starting Check-Tim   | er        |             |              |        |        |             |   |  |  |  |
| 3:59:37 P | M [main]                                                            | Control Panel Read   | ly .      |             |              |        |        |             |   |  |  |  |
| 3:59:37 P | M [Apache]                                                          | Autostart aborted:   | Apache    | is already  | running      |        |        |             |   |  |  |  |
| 3:59:37 P | M [mysql]                                                           | Autostart aborted:   | MySQL     | is already  | running      |        |        |             |   |  |  |  |
| 4:34:14 P | M [main]                                                            | Executing "services  | s.msc"    |             |              |        |        |             |   |  |  |  |
|           |                                                                     |                      |           |             |              |        |        |             |   |  |  |  |
|           |                                                                     |                      |           |             |              |        |        |             |   |  |  |  |
|           |                                                                     |                      |           |             |              |        |        |             |   |  |  |  |

XAMPP Control Panel မှ Config ကိုနှိပ်ပါက Configuration of Control Panel ကျလာပါက Service and Port Settings ကိုနှိပ်ပါ။

| XAMPP Control Panel v3.2.2                                                                                                    |                                                                                                    |                                                                                                    |                                                                                                    |                                                                                        |                                                                             | Configuration of Control Panel |      |          |                                                                           |                                                                                         |                                         |
|----------------------------------------------------------------------------------------------------|----------------------------------------------------------------------------------------------------|----------------------------------------------------------------------------------------------------|----------------------------------------------------------------------------------------------------|----------------------------------------------------------------------------------------|-----------------------------------------------------------------------------|--------------------------------|------|----------|---------------------------------------------------------------------------|-----------------------------------------------------------------------------------------|-----------------------------------------|
| Service                                                                                                    | Module                                                                                                    | PID(s)                                                                                                    | Port(s)                                                                                                    | Actions                                                                                |                                                                             |                                |      | Netst    | Editor:                                                                   |                                                                                         |                                         |
|                                                                                                    | Apache                                                                                                    | 2612                                                                                                    | 80, 443                                                                                                    | Stop                                                                                   | Admin                                                                       | Config                         | Logs | She She  | notepad.exe                                                               |                                                                                         |                                         |
|                                                                                                    | MySQL                                                                                                    | 3304                                                                                                    | 3306                                                                                                    | Stop                                                                                   | Admin                                                                       | Config                         | Logs | Ca Explo | Browser (empty = s                                                        | system default)                                                                         |                                         |
|                                                                                                    | FieZila                                                                                                    |                                                                                                    |                                                                                                    | Start                                                                                  | Admin                                                                       | Config                         | Logs | Servic   | E:\xampp\xampp-                                                           | control.exe                                                                             |                                         |
|                                                                                                    | Mercury                                                                                                    |                                                                                                    |                                                                                                    | Start                                                                                  | Admin                                                                       | Config                         | Logs | O Hel    | Autostart of mode                                                         | ules III chath                                                                          |                                         |
|                                                                                                    | Tomcat                                                                                                    |                                                                                                    |                                                                                                    | Start                                                                                  | Admin                                                                       | Config                         | Logs |          | V Apache                                                                  | Mercury                                                                                 | Tomcat                                  |
| 3:59:37 Pl<br>3:59:37 Pl<br>3:59:37 Pl<br>3:59:37 Pl<br>3:59:37 Pl<br>3:59:37 Pl<br>3:59:37 Pl<br>3:59:37 Pl<br>3:59:37 Pl<br>3:59:37 Pl | M [Apache]<br>M [Apache]<br>M [mysql]<br>M [main]<br>M [main]<br>M [main]<br>M [Main]<br>M [Apache]<br>M [mysql] | XAMPP Api<br>XAMPP Api<br>XAMPP Api<br>Enabling ai<br>Enabling ai<br>Starting Ch<br>Control Pai<br>Autostart a<br>Autostart a | ache Service is<br>ache Service is<br>SQL Service is i<br>utostart for mo<br>utostart for mo<br>veck-Timer<br>nel Ready<br>aborted: Apach-<br>aborted: MySQL | already run<br>already run<br>dule "Apac<br>dule "MySC<br>e is already<br>, is already | ning on po<br>ning on po<br>ning on por<br>he"<br>2L"<br>running<br>running | rt 80<br>rt 443<br>t 3306      |      |          | Start Control P  Check default p  Check default p  Change La  User Define | anel Minimized<br>coutput window<br>ports on startup<br>formation<br>nguage<br>ed Files | Service and Port Setting<br>Log Options |
| 4:34:14 P                                                                                                    | M [main]                                                                                                    | Executing                                                                                                    | "services.msc"                                                                                                    |                                                                                        |                                                                             |                                |      |          |                                                                           | l                                                                                       | A Acon                                  |

Service Settings ကျလာပါက Apache tab မှာ Main Port မှာ 80 ကို 8080 SSL Port ကို 4433 ပြောင်းပြီး Save ကိုနှိပ်ပါ။ Configuration of Control Panel ကိုလည်း Save ကိုနှိပ်ပါ။

| 3 (       | Service     | Settings                                                                       | Je Config |                                          |  |  |
|-----------|-------------|--------------------------------------------------------------------------------|-----------|------------------------------------------|--|--|
| Modules   |             |                                                                                | Netst     | Configuration of Control Panel           |  |  |
| Service   | Use this fo | Import to set service-specific and default port settings. You can set the name | - Cha     | Editor:                                  |  |  |
|           | and derau   | ames. This does NOT change the ports that the services and programs            | Sile      | notepad.exe                              |  |  |
|           | use. You    | still need to change those in the services' configuration files.               | 🔁 Explo   | Browser (empty = system default)         |  |  |
|           | Apache N    | NSOL Elezilla Mercury Tomcat                                                   | 💆 Servic  | E:\xampp\xampp-control.exe               |  |  |
|           | Apache Se   | ettings                                                                        | Q Helo    | Autostart of modules                     |  |  |
| Ä I       | Service I   | Name Main Port SSL Port                                                        |           | Apache Fiezilia Tomcat                   |  |  |
|           | Apache      | 2.4 80 443                                                                     | Qui       | Mercury                                  |  |  |
| :59:37 PM |             |                                                                                |           | Panel.                                   |  |  |
| :59:37 PM |             | 🗙 Abort 🗸 Save                                                                 |           | Start Control Panel Minimized            |  |  |
| :59:37 PM | (Abacue)    | APPresent Apache Service is already running on porcers                         |           | Enable Tomcat output window              |  |  |
| :59:37 PM | [mysql]     | XAMPP MySQL Service is already running on port 3306                            |           | Check default ports on startup           |  |  |
| :59:37 PM | [main]      | Enabling autostart for module "Apache"                                         |           | Show debug information                   |  |  |
| :59:37 PM | [main]      | Enabling autostart for module "MySQL"                                          |           |                                          |  |  |
| :59:37 PM | [main]      | Starting Check-Limer                                                           |           | Change Language Service and Port Setting |  |  |
| :59:37 PM | [main]      | Control Panel Ready                                                            |           | User Defined Files                       |  |  |
| -50-27 DM |             | Autostart aborted: MySOL is already running                                    |           |                                          |  |  |
| -34-14 DM | [main]      | Execution "convices med"                                                       |           | 🗙 Abort 🛛 🛹 Save                         |  |  |
|           | Lungun      | Executing services.msc                                                         |           |                                          |  |  |

#### \_\_\_\_\_ Apache မှ Config ကို click တစ်ချက်နှိပ်လိုက်ပြီး Apache (httpd.conf) ကိုရွေးပါ။

| Modules  | Module     | PID(s)         | Portis           | Actions     |             |        | Netstat                                    |  |
|----------|------------|----------------|------------------|-------------|-------------|--------|--------------------------------------------|--|
|          | Arache     | 2160           | 80 443           | Chan        | Admin       | -      |                                            |  |
|          |            |                | 00,445           | Stop        | Autom       | -      | Apache (httpd.conf)                        |  |
|          | MySQL      | 3304           | 3306             | Stop        | Admin       | CC     | Apache (httpd-ssl.conf)                    |  |
|          | FleZila    |                |                  | Start       | Admin       | CC     | Apache (httpd-xampp.cont)<br>PHP (oho.ini) |  |
|          | Mercury    |                |                  | Start       | Admin       | Cc     | phpMyAdmin (config.inc.php)                |  |
|          | Torncat    |                |                  | Start       | Admin       | Cc     | <browse> [Apache]</browse>                 |  |
| -55-30 D | M [main]   | Charling for   | - nencon deltos  |             |             |        | <browse> (PHP)</browse>                    |  |
| -55-30 D | of [main]  | All preservite | sites found      |             |             |        | <br>stowse > (pnpwyskamin)                 |  |
| 55-30 D  | M [main]   | Initializing N | And day          |             |             |        |                                            |  |
| -55-30 P | M [mosol]  | XAMPD MyS      | OI. Service is a | sheady run  | nina on noi | 1 3306 |                                            |  |
| 55:39 P  | M [main]   | Enabling au    | tostart for mo   | dule "Apac  | he"         |        |                                            |  |
| :55:39 P | M [main]   | Enabling au    | tostart for mo   | dule "MySC  |             |        |                                            |  |
| :55:39 P | M [main]   | Starting Che   | ck-Timer         |             |             |        |                                            |  |
| :55:39 P | M [main]   | Control Pan    | el Ready         |             |             |        |                                            |  |
| :55:40 P | M [Apache] | Autostart at   | orted: Apach     | e is alread | running     |        |                                            |  |
| :55:40 P | M [mysal]  | Autostart at   | orted: MySQL     | is already  | running     |        |                                            |  |
|          |            |                |                  |             | 0.000       |        |                                            |  |
|          |            |                |                  |             |             |        |                                            |  |

Notepad နဲ့ httpd.conf file ပွင့်လာပါမယ်။

| http://conf - Notepad                                                                                                    | - 0 -X |
|----------------------------------------------------------------------------------------------------|--------|
| ile Edit Format View Help                                                                                                    |        |
| This is the main Apache HTTP server configuration file. It contains the configuration directives that give the server its instructions.<br>See <url:http: 2.4="" docs="" httpd.apache.org=""></url:http:> for detailed information.<br>In particular, see <url:http: 2.4="" directives.html="" docs="" httpd.apache.org="" mod=""><br/>for a discussion of each configuration directive.</url:http:>                                                                                                    |        |
| Do NOT simply read the instructions in here without understanding<br>what they do. They're here only as hints or reminders. If you are unsure<br>consult the online docs. You have been warned.                                                                                                    |        |
| Configuration and logfile names: If the filenames you specify for many<br>of the server's control files begin with "/" (or "drive:/" for win32), the<br>server will use that explicit path. If the filenames do "not" begin<br>with "/", the value of ServerRoot is prepended so "logs/access_log"<br>with ServerRoot set to "/usr/local/apache2" will be interpreted by the<br>server as "/usr/local/apache2/logs/access_log", whereas "/logs/access_log"<br>will be interpreted as '/logs/access_log'. |        |
| NOTE: Where filenames are specified, you must use forward slashes<br>instead of backslashes (e.g., "c:/apache" instead of "c:\apache").<br>If a drive letter is omitted, the drive on which httpd.exe is located<br>will be used by default. It is recommended that you always supply<br>an explicit drive letter in absolute paths to avoid confusion.                                                                                                    |        |
| ServerRoot: The top of the directory tree under which the server's configuration, error, and log files are kept.                                                                                                    |        |
| Do not add a slash at the end of the directory path. If you point<br>ServerRoot at a non-local disk, be sure to specify a local disk on the<br>Mutex directive, if file-based mutexes are used. If you wish to share the<br>same ServerRoot for multiple httpd daemons, you will need to change at<br>least PidFile.                                                                                                    |        |
| erverRoot "E:/xampp/apache"                                                                                                    |        |
| Mutex: Allows you to set the mutex mechanism and mutex file directory                                                                                                    |        |
|                                                                                                    |        |

#### Ctrl + F ကိုနှိပ်ပြီး Find မှာ 80 ကိုရိုက်ထည့်ပြီးရှာပါ။ Listen 80 ကို 8080 လို့ပြောင်းပါ။ ServerName localhost:80 မှာ 8080 လို့ပြောင်းပါ။ File ကို Save ပါမယ်။

![](_page_45_Picture_3.jpeg)

| B                  | XAM         | PP Control Panel v      | 3.2.2     |                    | 2º Config                      |  |
|--------------------|-------------|-------------------------|-----------|--------------------|--------------------------------|--|
| Modules<br>Service | Module      | PID(s) Port(            | ) Actio   | ons                | Netstat                        |  |
|                    | Apache      | 2160 80, 4              | 3 St      | op Admin           | Apache (httpd.conf)            |  |
|                    | MySQL       | 3304 33                 | 6 St      | op Admin           | Apache (httpd-ssl.conf)        |  |
|                    | Fiezila     |                         | St        | art Admin          | Apache (httpd-xampp.conf)      |  |
|                    | Mercury     |                         | St        | art Admin          | phpMyAdmin (config.inc.php)    |  |
|                    | Tomcat      |                         | St        | art Admin          | <browse> [Apache]</browse>     |  |
| 5:55:39 F          | M [main]    | Checking for prerequis  | tes       |                    | <browse> [phpMyAdmin]</browse> |  |
| 5:55:39 6          | PM [main]   | All prerequisites found |           |                    |                                |  |
| 5:55:39 F          | PM [main]   | Initializing Modules    |           |                    |                                |  |
| 5:55:39 1          | PM [mysql]  | XAMPP MySQL Service     | is alread | ly running on port | 3306                           |  |
| 5:55:39 F          | PM [main]   | Enabling autostart for  | nodule "  | 'Apache"           |                                |  |
| 5:55:39 F          | PM [main]   | Enabling autostart for  | nodule "  | 'MySQL"            |                                |  |
| 5:55:39 F          | PM [main]   | Starting Check-Timer    |           |                    |                                |  |
| 5:55:39 F          | PM [main]   | Control Panel Ready     |           |                    |                                |  |
| 5:55:40 F          | PM [Apache] | Autostart aborted: Apa  | che is al | ready running      |                                |  |
| 5:55:40 F          | PM [mysql]  | Autostart aborted: My   | QL is al  | ready running      |                                |  |
|                    |             |                         |           |                    |                                |  |

Apache မှ Config ကို click တစ်ချက်နှိပ်လိုက်ပြီး Apache (httpd-ssl.conf) ကိုရွေးပါ။ Notepad နဲ့ httpd-ssl.conf file ပွင့်လာပါမယ်။

![](_page_46_Picture_3.jpeg)

Ctrl + F ကိုနှိပ်ပြီး Find မှာ 443 ကိုရိုက်ထည့်ပြီးရှာပါ။ Listen 443 ကို 4433 လို့ပြောင်းပါ။ <VirtualHost \_default\_:443> မှာ <VirtualHost \_default\_:4433> လို့ပြောင်းပါ။ File ကို Save ပါမယ်။

Apache service ကို Stop လုပ်ပြီး Start ပြန်လုပ်ပါ။

| XAMPP C            | ontrol Panel | v3.2.2 [Compile | ed: Nov 12th 20 | 15]          |         |        |      |             | - 0 |
|--------------------|--------------|-----------------|-----------------|--------------|---------|--------|------|-------------|-----|
| ដ                  | XAM          | IPP Control     | Panel v3.       | 2.2          |         |        |      | Je Config   |     |
| Modules<br>Service | Module       | PID(s)          | Port(s)         | Actions      |         |        |      | Netstat     |     |
|                    | Apache       | 7600            | 4433, 8080      | Stop         | Admin   | Config | Logs | Shel        |     |
|                    | MySQL        | 3304            | 3306            | Stop         | Admin   | Config | Logs | Ca Explorer |     |
|                    | Fiezila      |                 |                 | Start        | Admin   | Config | Logs | Services    |     |
|                    | Mercury      |                 |                 | Start        | Admin   | Config | Logs | 😔 Help      |     |
|                    | Tomcat       |                 |                 | Start        | Admin   | Config | Logs | Qut         |     |
| :37:17 P           | M [Apache]   | Autostart ab    | orted: Apache   | e is already | running |        |      |             |     |
| 37:17 P            | M [mysql]    | Autostart ab    | orted: MySQL    | is already   | running |        |      |             |     |
| 37:22 PI           | M [Apache]   | Attempting t    | to stop Apach   | e service    |         |        |      |             |     |
| 37:27 P            | M [Apache]   | Status chang    | ge detected: s  | topped       |         |        |      |             |     |
| :37:28 PI          | M [Apache]   | Attempting t    | to start Apach  | e service    | 3       |        |      |             |     |
| 37:33 PI           | M [Apache]   | Status change   | ge detected: r  | unning       |         |        |      |             |     |
| :41:41 P           | M [Apache]   | Attempting I    | to stop Apach   | e service    |         |        |      |             |     |
| :41:46 PI          | M [Apache]   | Status chang    | ge detected: s  | topped       |         |        |      |             |     |
| :41:48 Pl          | M [Apache]   | Attempting I    | to start Apach  | e service    |         |        |      |             |     |
| :41:52 P           | M [Apache]   | Status chang    | ge detected: r  | unning       |         |        |      |             |     |
|                    |              |                 |                 |              |         |        |      |             |     |
|                    |              |                 |                 |              |         |        |      |             |     |
|                    |              |                 |                 |              |         |        |      |             |     |
|                    |              |                 |                 |              |         |        |      |             |     |
|                    |              |                 |                 |              |         |        |      |             |     |
|                    |              |                 |                 |              |         |        |      |             |     |

Ports မှာ ပြောင်းလဲသွားပါမယ်။

တစ်ခါတစ်ရံ မှာ ports change သော်လည်း Apache service run မရဖြစ်နေတက်ပါသည်။ .Net Frame Work ကို update လုပ်ပေးပါ။ Window 8.1 မှာ .Net Frame work update လုပ်သော်လည်း Apache service run မရဖြစ်နေသေးသည်။ Window 10 ကို update လုပ်ပေးပါ။ တစ်ဦးနှင့်တစ်ဦး error တက်ပုံခြင်းမတူသောကြောင့် google မှာရှာဖွေနိုင်ပါသည်။ Auto services လုပ်ဆောင်ရန်အတွက် XAMPP control pane မှာ Cinfig button ကိုနှိပ်ပါက Configuration of Control Panel ကျလာပါမယ်။

| 🔀 XAMPP | Control Panel va | 3.2.2 [Compiled: Nov 12 | 2th 2015 ]      |                                              |                            | and the second second second second second second second second second second second second second second second | _ 0 <mark>_ x</mark> |
|---------|------------------|-------------------------|-----------------|----------------------------------------------|----------------------------|----------------------------------------------------------------------------------------------------|----------------------|
| R       | XAMF             | PP Control Panel        | v3.2.2          |                                              | JP Config                  |                                                                                                    |                      |
| Service | Module           | PID(s) Por              | rt(s) Actions   |                                              | Netstat                    |                                                                                                    |                      |
|         | Apache           | 1900 80,                | 443 Stop        | Configuration of Control Panel               |                            |                                                                                                    |                      |
|         | MySOL            | 3540 3                  | 306 Stop        | Editor:                                      |                            |                                                                                                    |                      |
|         | inforte .        |                         | Stop            | notepad.exe                                  |                            |                                                                                                    |                      |
|         | FleZila          |                         | Start           | Browser (empty = system default)             |                            |                                                                                                    |                      |
|         | Mercury          |                         | Start           | E:\xampp\xampp-control.exe                   |                            | <b></b>                                                                                                    |                      |
|         | Tomcat           |                         | Start           | Autostart of modules                         |                            |                                                                                                    |                      |
| 40.00.5 |                  |                         |                 | 🔽 Apache 📃 Fiezlia                           | Tomcat                     |                                                                                                    |                      |
| 10:22:5 | SPM [main]       | most application stur   | ff but whenew   | MySQL Mercury                                |                            |                                                                                                    |                      |
| 10:22:5 | S PM [main]      | there will be a securi  | ity dialogue of | Selected modules will be started on<br>Papel | next launch of the Control |                                                                                                    |                      |
| 10:22:5 | E DM [main]      | About running this ap   | Vision with     | Palles                                       |                            |                                                                                                    |                      |
| 10:22:5 | E DM [main]      | Checking for proroau    | deitor          | Start Control Panel Minimized                |                            |                                                                                                    |                      |
| 10:22:5 | S DM [main]      | All proroquisitos foun  | usites<br>ad    | Charle defect earth as that as               |                            |                                                                                                    |                      |
| 10.22.5 | S DM [main]      | Initializing Modules    | N I             | Check default ports on startup               |                            |                                                                                                    |                      |
| 10.22.5 | 5 PM [mycol]     | YAMPP MySOL Service     | no is already n | Show debug information                       |                            |                                                                                                    |                      |
| 10:22:5 | 5 PM [main]      | Enabling autostart fo   | or module "Ana  | Change Language                              | Service and Port Settings  |                                                                                                    |                      |
| 10:22:5 | 5 PM [main]      | Enabling autostart fo   | or module "My   |                                              |                            |                                                                                                    | =                    |
| 10:22:5 | 5 PM [main]      | Starting Check-Timer    | r               | User Defined Files                           | Log Options                |                                                                                                    |                      |
| 10:22:5 | 5 PM [main]      | Control Panel Ready     |                 |                                              | M Abort d Crun             |                                                                                                    |                      |
| 10:22:5 | 5 PM [Apache]    | Autostart aborted: A    | pache is alrea  |                                              | Abort Save                 |                                                                                                    |                      |
| 10:22:5 | 5 PM [mysql]     | Autostart aborted: M    | tySQL is alread | ly running                                   |                            |                                                                                                    |                      |
|         |                  |                         |                 |                                              |                            |                                                                                                    |                      |
|         |                  |                         |                 |                                              |                            |                                                                                                    | *                    |

Brower button ကိုနှိပ်ပြီး path လမ်းကြောင်းမှာ E:\xampp\xampp-control.exe ကိုရွေးပါမယ်။ Open button ကိုနှိပ်ရွေးပါမယ်။

| XAMPP Control Panel v3.2.2 [                                                                                                    | Compiled: Nov 12th 2                                      | 015]                 |                       |                                         |                                 |                               |                                 |                                                         |                                                                                                    | _ 0          | ×         |
|----------------------------------------------------------------------------------------------------|-----------------------------------------------------------|----------------------|-----------------------|-----------------------------------------|---------------------------------|-------------------------------|---------------------------------|---------------------------------------------------------|----------------------------------------------------------------------------------------------------|--------------|-----------|
| Open                                                                                                    | ontrol Panel v.)                                          | 2.2                  |                       |                                         |                                 | -                             |                                 |                                                         |                                                                                                    |              | X         |
| Computer +                                                                                                    | New Volume (E:) 🕨                                         | xampp 🕨              |                       |                                         |                                 |                               |                                 |                                                         | <ul> <li>✓</li> <li>✓</li></ul> | h xampp      | P         |
| Organize • New folder                                                                                                    |                                                           |                      |                       |                                         |                                 |                               |                                 |                                                         |                                                                                                    | 🗱 • 🗆        | 0         |
| <ul> <li>➢ Favorites</li> <li>➢ Downloads</li> <li>➢ Recent Places</li> <li>➢ Creative Cloud Files</li> <li>➢ Documents</li> <li>➢ Music</li> <li>➢ Pictures</li> <li>☑ Videos</li> <li>☑ WordPress</li> <li>☑ Computer</li> <li>☑ Local Disk (C:)</li> <li>☑ DATA3 (D:)</li> <li>☑ New Volume (E:)</li> </ul> | anonymous<br>anonymous<br>locale<br>src<br>src<br>tol.exe | apache<br>mailoutput | cgi-bin<br>mailtodisk | contrib<br>MercuryMai<br>I<br>webalizer | FileZillaFTP<br>mysql<br>webdav | htdocs<br>peri<br>service.exe | ing<br>php<br>uninstall.ex<br>e | install<br>phpMyAdm<br>in<br>ECC<br>xampp_star<br>t.exe | Licenses<br>sendmail<br>sendmail                                                                                                    | No preview a | vailable. |
| File name:                                                                                                    | xampp-control.exe                                         |                      |                       |                                         |                                 |                               |                                 |                                                         | Executable                                                                                                    | es (*.exe)   | •         |
|                                                                                                    |                                                           |                      |                       |                                         |                                 |                               |                                 |                                                         | Open                                                                                                    | Canc         | el        |

| 8                  | XAM                | PP Control Panel v3         | .2.2        | JP Config                                                                |
|--------------------|--------------------|-----------------------------|-------------|--------------------------------------------------------------------------|
| Modules<br>Service | Module             | PID(s) Port(s)              | Actions     | Netstat                                                                  |
|                    | Apache             | 1836 80, 443                | Stop        | 🔀 Configuration of Control Panel                                         |
|                    | M <sub>V</sub> SOL | 3064 3306                   | Stop        | Editor:                                                                  |
|                    |                    |                             | orop        | notepad.exe                                                              |
|                    | Fiezila            |                             | Start       | Browser (empty = system default)                                         |
|                    | Mercury            |                             | Start       | E:\xampp\xampp-control.exe                                               |
|                    | Tomcat             |                             | Start       | Autostart of modules                                                     |
| 2-54-22 04         | ( [main]           | most poplication shift be   | tubereu     | Apache Fiezlia Tomcat                                                    |
| 2:54:22 PP         | f [main]           | there will be a security of | lalogue or  | V MySQL Mercury                                                          |
| 2.54.22 PM         | (main)             | about running this applic   | ation with  | Selected modules will be started on next launch of the Control<br>Panel. |
| 2-54-22 PM         | 1 [main]           | XAMPP Installation Direc    | tory: "e-\  | Start Control Papel Minimized                                            |
| 2:54:23 PM         | 1 [main]           | Checking for prerequisite   | is is       | Enable Tomcat output window                                              |
| 2:54:41 PM         | 1 [main]           | All prerequisites found     |             | Check default ports on startup                                           |
| 2:54:41 PM         | 1 [main]           | Initializing Modules        |             | Show debug information                                                   |
| 2:54:42 PM         | [mysql]            | XAMPP MySQL Service is      | already n   |                                                                          |
| 2:54:52 PM         | 1 [main]           | Enabling autostart for m    | odule "Apa  | Change Language Service and Port Settings                                |
| 2:54:52 PM         | [main]             | Enabling autostart for m    | odule "My   |                                                                          |
| 2:54:52 PM         | 1 [main]           | Starting Check-Timer        |             | User Defined Files Log Options                                           |
| 2:54:52 PM         | 1 [main]           | Control Panel Ready         |             | X Abort Save                                                             |
| 2:54:54 PM         | 1 [Apache]         | Autostart aborted: Apac     | he is alrea |                                                                          |
| 2:54:54 PM         | [mysql]            | Autostart aborted: MySC     | L is alread | y running                                                                |

#### Configuration of Control Panel က Save button ကိုနှိပ်ပြီး Save ပါမယ်။

ဒါဆိုရင် XAMPP control pane ကိုဖွင့်လိုက်တာနဲ့ Apache service – MySQL service နှစ်ခု run နေမှာဖြစ်ပါတယ်။ WordPress backup ပြုလုပ်ရန် wordpress install လုပ်ခဲ့တဲ့ E:\xampp\htdocs\ လမ်းကြောင်းက mysite ကို folder ကို zip ပြုလုပ်လိုက်ပါမယ်။

![](_page_50_Picture_2.jpeg)

Data E: ထဲမှာ Wordpress-bk folder အသစ်ဆောက်ပါမယ်။ mysite.zip file ကို cut လုပ် Wordpress-bk folder မှာ paste လုပ်ပါ။ Database Backup လုပ်ဆောင်ရန် browser ရဲ့ address bar မှာ http://localhost/phpmyadmin လို့ခေါ် လိုက်ပါမယ်။ database name ကို mysite နဲ့တည်ဆောက်ထားတဲ့အတွက် mysite ကိုရွေးပါမယ်။ Database export လုပ်ဆောင်ရန် Export ကိုနှိပ်လိုက်ပါမယ်။

![](_page_51_Picture_2.jpeg)

Export method: မှာ option ကို Quick ကိုရွေးပြီး export လုပ်ဆောင်နိုင်သလို Custom ကိုရွေးပြီး export လုပ်ဆောင်နိုင်ပါတယ်။ လက်ရှိမှာ တော့ Quick ကိုပဲ ရွေးထားလိုက်ပါမယ်။ Format မှာ SQL ကိုထားပါမယ်။ Go button ကိုနှိပ်ပြီး export လုပ်လိုက်ပါမယ်။

![](_page_52_Picture_2.jpeg)

Download folder ထဲက mysite.sql file ကို cut လုပ်ပြီး Data E: ထဲက Wordpress-bk folder မှာ paste လုပ်ပါ။ ဒါဆိုရင် WordPress site ကို backup လုပ်ဆောင်လို့ပြီးပါပြီ။

| Organize  Include in library  Share with  Burn New folder                                                                                                    | S · 🗆 Ø                   |
|----------------------------------------------------------------------------------------------------|---------------------------|
| Favorites   Downloads   Recent Places   Creative Cloud Files   Libraries   Documents   Music   Pictures   Videos   Wordpress   Wordpress-bk   Computer   Local Disk (C:)   DATA3 (D:)   Network | Select a file to preview. |

Wordpress-bk folder မှာ Database file နဲ့ site backup zip file နှစ်ခုရှိပါက အချိန်မရွေး restore လုပ်ဆောင်နိုင်ပါတယ်။ XAMPP က အကြောင်းအမျိူးမျိုး error တတ်နိုင်ပါတယ်။ uninstall ပြုလုပ်တော့မယ်ဆိုရင် အရင်ဆုံး xampp folder ကို backup လုပ်ဖို့ မမေ့ နဲ့လို့ သတိပေးချင်ပါတယ်။ အလုပ်ထဲမှာ local sever မှ XAMPP ကို uninstall စမ်းသပ်မှမျိုးမလုပ်ပါနှင့် အကယ်၍ XAMPP error တက်ပါက မိမိထက် တက်ကျွမ်းသူများ တာဂန်ရှိလူကြီးများနှင့် တိုင်ပင်လုပ်ဆောင်ရန် အကြံပြုအပ်ပါသည်။ XAMPP service တွေကို ပိတ်ထားရမယ်။ XAMPP ကို E:\xampp ထဲမှာ install လုပ်ခဲ့တဲ့အတွက် E:\xampp ကိုပင်ရောက်မယ်။

![](_page_54_Picture_2.jpeg)

uninstall.exe ကို Duble Click နှိပ်ပြီး လုပ်နိုင်သလို uninstall.exe ကို Right Click နှိပ်ပြီး Run as Administrator ဖြင့်လည်း လုပ်နိုင်ပါတယ်။ User Account Control Box ကျလာပါက Yes ကိုနှိပ်ပါ။

![](_page_55_Figure_1.jpeg)

Question dial box မှာ XAMPP နဲ့ တစ်ခြား modules တွေကို uninstall လုပ်မှာလားဆိုပြီး မေးနေပါတယ်။ Yes ကိုနှိပ်ပါ။

| photoshop-w<br>ebpattern |                                        |  |
|--------------------------|----------------------------------------|--|
| Recycle Bin              | Setup                                  |  |
| xampp-con<br>- Shortcut  | Uninstall Status<br>Uninstalling XAMPP |  |
|                          | < Back Next > Cancel                   |  |

Question dial box မှာ E:\xampp\htdocs folder ကိုပါ remove လုပ်မှာလားဆိုပြီး မေးနေပါတယ်။ E:\xampp\htdocs folder ကိုပါဖျက်ဖို့ မလိုဘူးဆိုရင် no ကိုနှိပ်ပါ။ htdocs folder ကိုပါဖျက်ဖို့ လိုမယ်ဆိုရင် Yes ကိုနှိပ်ပါ။ Yes ကိုပဲရွေးလိုက်ပါမယ်။

| photoshop   |                          |
|-------------|--------------------------|
| Recycle Bin | Setup X                  |
| xampp-con   | Uninstalling XAMPP EE    |
|             | Uninstallation completed |
|             | < Back Next > Cancel     |
|             |                          |

Uninstallation လုပ်ဆောင်ပြီးပါက OK ကိုနှိပ်ပါ။ Computer ကို restart ချဖို့လိုအပ်ပါတယ်။ E: ထဲမှာ xampp folder ကို select မှတ်ပြီး shift + Delete နှိပ်ဖျက်လိုက်ပါ။ Install လုပ်ခဲ့ တဲ့ Step အတိုင်း XAMPP ကို Install ပြန်လုပ်လိုက်ပါမယ်။

![](_page_57_Picture_1.jpeg)

တစ်ခါတစ်လေ Install ပြန်လုပ်တဲ့ အခါ xampp-control.exe က အရင်လို icon လေးနဲ့ မပေါ် တော့ပါ။ CCleaner နဲ့ ရှင်းပေးရမယ်။ Windows tab မှ Systerm ကို All Check ပေးပြီး Run Cleaner ကိုနှိပ်ပြီး ရှင်းပေးပါ။

![](_page_57_Picture_3.jpeg)

| \$                                      |                                                                                                    | Piriform CCleaner - Technician Edition                                                               | _ & ×               |
|-----------------------------------------|----------------------------------------------------------------------------------------------------|----------------------------------------------------------------------------------------------------|---------------------|
| - 🌮                                     | CCleaner - Tech Edition<br>v5.04.5151 (64-bR)                                                                                                    | Windows 7 Ultimate 64-bit SP1<br>Intel Core 17-2600 CPU @ 3.40GHz, 16.0GB RAM, NVIDIA GeForce GT 520 | ۵                   |
| Cleaner<br>Registry<br>Tools<br>Options | <ul> <li>Registry Cleaner</li> <li>Missing Shared DLIs</li> <li>Unused File Extensions</li> <li>ActiveX and Class Issues</li> <li>Type Libraries</li> <li>Applications</li> <li>Fonts</li> <li>Application Paths</li> <li>Help Files</li> <li>Installer</li> <li>Obsolete Software</li> <li>Run At Startup</li> <li>Start Menu Ordering</li> <li>MUI Cache</li> <li>Sound Events</li> <li>Windows Services</li> </ul> | Problem       Data       Registry Key       User                                                     | Fix selected issues |
|                                         |                                                                                                    |                                                                                                    | C Check for updates |

Registry ကို လည်း ရှင်းပေးပါ။ Computer ကို restart ချလိုက်ပါက xampp-control.exe က အရင်လို icon လေးနဲ့ ပြန်တွေ့ရမှာ ဖြစ်ပါတယ်။

![](_page_58_Picture_3.jpeg)

Site တွေကို Restore ပြုလုပ်မယ်ဆိုရင်တော့ backup လုပ်ထားခဲ့တဲ့ mysite.zip file ကို unzip ဖြေထုတ်လိုက်မယ်။

| <ul> <li>Recent Places</li> <li>Creative Cloud Files</li> <li>Documents</li> <li>Music</li> <li>Pictures</li> <li>Videos</li> <li>WordPress</li> <li>WordPress</li> <li>Wordpress-bk</li> <li>Computer</li> <li>Local Disk (C:)</li> <li>DATA3 (D:)</li> <li>New Volume (E:)</li> <li>Network</li> </ul> | <ul> <li>Wordpress-bk (3)</li> <li>EV</li> <li>mysite</li> <li>mysite.sql</li> <li>mysite.zip</li> </ul> | Select a file to preview. |
|----------------------------------------------------------------------------------------------------|----------------------------------------------------------------------------------------------------|---------------------------|
| 3 items                                                                                                    |                                                                                                    |                           |

E:\Wordpress-bk\mysite ထဲက mysite folder ကို တွေ့မြင်ရမှာ ဖြစ်ပါတယ်။

![](_page_59_Picture_4.jpeg)

mysite folder ကို copy လုပ်ပြီး E:\xampp\htdocs folder ထဲမှာ paste လုပ်ပါမယ်။

| Organize • Include in li                                                                                                    | ibrary • Share with • B                                                                                                  | urn New folder                                                                                                    |                                                                                                    |      | 1 · 🗆 🛛                  |
|----------------------------------------------------------------------------------------------------|----------------------------------------------------------------------------------------------------|----------------------------------------------------------------------------------------------------|----------------------------------------------------------------------------------------------------|------|--------------------------|
| <ul> <li>Favorites</li> <li>Downloads</li> <li>Recent Places</li> <li>Creative Cloud Files</li> <li>Libraries</li> <li>Documents</li> <li>Music</li> <li>Pictures</li> <li>Videos</li> <li>WordPress</li> <li>WordPress</li> <li>Wordpress-bk</li> <li>Computer</li> <li>Local Disk (C:)</li> <li>DATA3 (D:)</li> <li>New Volume (E:)</li> <li>Network</li> </ul> | Name<br>dashboard<br>img<br>mysite<br>webalizer<br>xampp<br>applications.html<br>bitnami.css<br>favicon.ico<br>index.php | Date modified<br>1/7/2017 6:03 PM<br>1/7/2017 6:03 PM<br>1/7/2017 6:03 PM<br>1/7/2017 6:03 PM<br>© Copying 1,620 items (22.2 MB<br>Copying 1,620 items (22.2 MB<br>Copying 1,620 items (22.2 MB<br>Wore details | Type<br>File folder<br>File folder<br>File folder<br>File folder<br>Die folder<br>Die folder<br>File folder<br>File folder<br>File folder<br>File folder<br>Die folder<br>Die folder<br>Die folder<br>Die folder<br>Die folder<br>Die folder<br>Die folder<br>File folder<br>Die folder<br>Die fold | Size | Select a file to preview |

#### Database ကို Input လုပ်ဆောင်ရန်လိုအပ်ပါတယ်။

![](_page_60_Picture_3.jpeg)

ဒီနေရာမှာ E:\xampp\htdocs ထဲမှာ mysite ကို name change ခဲ့ရင်တော့ siteurl ပတ်လမ်းကြောင်း တွေကိုပြင်ပေးရမှာဖြစ်ပါတယ်။ ဥပမာ။။ E:\xampp\htdocs ထဲမှာ mysite ကို mysite.com လို့ name change ခဲ့ရင်တော့ mysite.sql file ကို siteurl ပတ်လမ်းကြောင်းတွေကိုပြင်ပေးရမှာဖြစ်ပါတယ်။ mysite.sql file ကို text editor software တစ်ခုခု နှင့်ဖွင့်လိုက်မယ်။ Notepad ++ , Sublime Text စသည်တို့ကို အသုံးပြုနိုင်ပါတယ်။ ကျွန်တော်ကတော့ Sublime Text ကိုအသုံးပြုပြီး mysite.sql file ကို ဖွင့်လိုက်ပါမယ်။

| E:\Wordpress-bk\mysite.sql (myte | our, mytours, laravelmyanmar.com, photoshop-webpattern) - Sublime Text (UNREGISTERED)        | ) 🗊 🗙 🖌                                                                                                    |
|----------------------------------|----------------------------------------------------------------------------------------------|----------------------------------------------------------------------------------------------------|
| Eile Edit Selection Find View    | Goto Iools Project Preferences Help                                                          |                                                                                                    |
| FOLDERS                          | d b method                                                                                   | -                                                                                                    |
| ▶ 🗅 mytour                       | myatesqi A                                                                                   |                                                                                                    |
| T B mytours                      | 97 option_name` varchar(191) COLLATE utf8mb4_unicode_ci NOT_NULL_DEFAULT '',                 | I State                                                                                                    |
| ► C laravelmvanmar.com           | 98 option_value longtext COLLATE utf8mb4_unicode_c1 NOT NULL,                                |                                                                                                    |
| C photoshop-webpattern           | 99 autoload varchar(20) COLLATE utt8mb4_uniccode_c1 NOI NULL DEFAULI Yes                     | A CONTRACTOR                                                                                                    |
|                                  | 100 J ENGINE THINNE DEFAULT CHARGET ALTOHING COLLATE ACTOHING UNITODE CT,                    | D. Harrison                                                                                                    |
|                                  | 102                                                                                          | BRICK U                                                                                                    |
|                                  | 103 Dumping data for table `wp_options`                                                      | and the second                                                                                                    |
|                                  | 104                                                                                          | 1885                                                                                                    |
|                                  | 105                                                                                          |                                                                                                    |
|                                  | 106 INSERT INTO 'wp options' ('option id', 'option name', 'option_value', 'autoload') VALUES |                                                                                                    |
|                                  | 109 (1, Siteuri, http://iocalnost/mysite, yes),                                              |                                                                                                    |
|                                  | 109 (2, home, http://localnost/mysice, yes),<br>109 (3, 'blogname', 'Mysice', 'yes').        |                                                                                                    |
|                                  | 110 (4, 'blogdescription', 'Just another WordPress site', 'ves').                            | and the second second s |
|                                  | 111 (5, 'users can register', '0', 'yes'),                                                   | Harris and                                                                                                    |
|                                  | 112 (6, 'admin_email', 'kotmth@gmail.com', 'yes'),                                           | Children a                                                                                                    |
|                                  | 113 (7, 'start_of_week', '1', 'yes'),                                                        |                                                                                                    |
|                                  | 114 (8, 'use_balanceTags', '0', 'yes'),                                                      | Statement of the second                                                                                                    |
|                                  | 115 (9, 'use_smilles', '1', 'yes'),                                                          |                                                                                                    |
|                                  | 116 (10, require_name_mail, 'I, yes),<br>117 (11 'commonts potifu' '1' 'yes')                | A CONTRACTOR                                                                                                    |
|                                  | 11/ (11, comments_notify, 1, yes),<br>118 (12 'nosts nor res' '10' 'ves')                    | La Secondaria                                                                                                    |
|                                  | 119 (13, 'rss use excert', '0', 'ves').                                                      | Table Line was one                                                                                                    |
|                                  | 120 (14, 'mailserver url', 'mail.example.com', 'yes'),                                       |                                                                                                    |
|                                  | 121 (15, 'mailserver_login', 'login@example.com', 'yes'),                                    | Contractor of the owner                                                                                                    |
|                                  | 122 (16, 'mailserver_pass', 'password', 'yes'),                                              |                                                                                                    |
|                                  | 123 (17, 'mailserver_port', '110', 'yes'),                                                   |                                                                                                    |
|                                  | 124 (18, default_category', 1', yes'),                                                       | No.                                                                                                    |
|                                  |                                                                                              |                                                                                                    |
| 23 characters selected           | Tab Size: 4                                                                                  | SQL                                                                                                    |

http://localhost/mysite ကို select မှတ်ပြီး find and replace လုပ်ဆောင်ပါမယ်။ Find >Replce ကိုရွေးပါမယ်။ Short cut ကတော့ Ctrl+H ဖြစ်ပါတယ်။

![](_page_62_Figure_1.jpeg)

Find Bar ကျလာပါက Find: မှာ http://localhost/mysite ။ Where: မှာ Dropdown arrow ကိုနှိပ်ပြီး <current file> ရွေးပါ။ Relpace: မှာ http://localhost/mysite.com လို့ ပြောင်းပြီး Replace button ကိုနိပ်ပါ။

| E:\Wordpress-bk\mysite.sql (mytour, mytours, laravelmyanmar.com, photoshop-we                                                                                                    | ebpattern) - Sublime Text (UNREGISTERED)                                                                                                    | - 0 <b>- X</b> |
|----------------------------------------------------------------------------------------------------|----------------------------------------------------------------------------------------------------|----------------|
| File Edit Selection Find View Goto Tools Project Preferences Help                                                                                                    |                                                                                                    |                |
| FOLDERS wvsite.sol x                                                                                                    |                                                                                                    |                |
| <pre>mysitesql x mysitesql x provide mysitesql x provide mysitesql</pre> | <pre>(191) COLLATE utf8mb4_unicode_ci NOT NULL DEFAULT '',<br/>tt COLLATE utf8mb4_unicode_ci NOT NULL,<br/>COLLATE utf8mb4_unicode_ci NOT NULL DEFAULT 'yes'<br/>CHARSET=utf8mb4_COLLATE=utf8mb4_unicode_ci;<br/>e 'wp_options'<br/>('option_id', 'option_name', 'option_value', 'autoload') VALUES<br/>(coalhost/mysite', 'yes'),<br/>ulhost/mysite', 'yes'),<br/>ilhost/mysite', 'yes'),<br/>jult another WordPress site', 'yes'),<br/>, '0', 'yes'),<br/>o', 'yes'),<br/>o', 'yes'),<br/>i', 'i', 'yes'),<br/>i', 'i', 'yes'),<br/>o', 'yes'),<br/>o', 'yes'),<br/>'0', 'yes'),</pre> |                |
| E de la companya de la companya de l       |                                                                                                    |                |
| Aa "" E Find: http://localhost/mysite                                                                                                    | ×                                                                                                    | Find           |
| Where: <current file=""></current>                                                                                                    | ~                                                                                                    |                |
| Replace: http://localhost/mysite.com                                                                                                    | ~                                                                                                    | Replace        |
| 📋 Line 117, Column 37                                                                                                    | Tab Size: 4                                                                                                    | SQL            |

File ကို Save As နဲ့ Save ပါမယ်။ database name ကို mysite.com လို့ နာမည်ပေးပြီး Save button ကိုနှိပ်ပြီး Save ပါထားမယ်။ ဥပမာပေး လုပ်ဆောင်ချက်ကို ပြီးစေပါမယ်။

![](_page_63_Picture_2.jpeg)

Database Restore လုပ်ဆောင်ရန် browser ရဲ့ address bar မှာ http://localhost/phpmyadmin လို့ခေါ် လိုက်ပါမယ်။ database name ကို mysite လို့ပေးပြီး Create button ကိုနှိပ်ပါမယ်။

![](_page_63_Picture_4.jpeg)

| 🟡 localhost / 127.0.0.1   ph 🗙                                                                                                    | localhost / 127.0.0.1 / m) ×                                                                                                    |        |
|----------------------------------------------------------------------------------------------------|----------------------------------------------------------------------------------------------------|--------|
| → C ③ localhost/phpmya                                                                                                    | admin/db_structure.php?server=1&db=mysite&token=9d79248d5ae48eebd6f77b4b899aba29 🖈 🍹 🕂                                                                                                    | 0      |
| php <b>MyAdmin</b>                                                                                                    | 🛀 📬 Server: 127.0.0.1 » 🝵 Database: mysite                                                                                                    | 1      |
| 🔝 😳 🗊 🍄 🗣                                                                                                    | 📝 Structure 🔄 SQL 🔍 Search 🕢 Query 🚔 Export 🚍 Import 🥜 Operations 🌁 Privileges 🤜                                                                                                    | ▼ M    |
|                                                                                                    | 🚵 No tables found in database.                                                                                                    |        |
| New                                                                                                    | Create table                                                                                                    |        |
| information_schema                                                                                                    |                                                                                                    |        |
| nysql                                                                                                    | Name: Number of columns: 4                                                                                                    |        |
| performance_schema                                                                                                    |                                                                                                    |        |
| g phpmyadmin                                                                                                    |                                                                                                    |        |
| ) test                                                                                                    |                                                                                                    | Go     |
|                                                                                                    |                                                                                                    |        |
|                                                                                                    |                                                                                                    |        |
|                                                                                                    |                                                                                                    |        |
|                                                                                                    |                                                                                                    |        |
|                                                                                                    |                                                                                                    |        |
|                                                                                                    |                                                                                                    |        |
|                                                                                                    |                                                                                                    |        |
|                                                                                                    |                                                                                                    |        |
|                                                                                                    |                                                                                                    |        |
|                                                                                                    |                                                                                                    |        |
|                                                                                                    |                                                                                                    |        |
|                                                                                                    | - Annual I                                                                                                    |        |
|                                                                                                    | Console                                                                                                    |        |
| rsite database ကို                                                                                                    | ချေးပြီး Import Section ကိုနိုပ်ပါမယ်။                                                                                                    |        |
| rsite database ကို                                                                                                    | ေConsole<br>ရွေးပြီး Import Section ကိုနှိပ်ပါမယ်။                                                                                                    | 6      |
| rsite database ကို<br>tocalhost/127.0.01 (ph: ×) (A<br>→ င ⓒ ⓒ localhost/phpmya                                                                                                    | ြေရေးပြီး Import Section ကိုနှိပ်ပါမယ်။<br>(acalhost / 127.0.0.1 / m) ×<br>admin/db_import.php?db=mysite&token=9d79248d5ae48eebd6f77b4b899aba29                                                                                                    | -<br>- |
| rsite database ကို<br>localhost/127.0.0.1 (ph: × / က<br>→ င ္ ြ localhost/phpmya                                                                                                    | ေConsole<br>ရွေးပြီး Import Section ကိုနှိပ်ပါမယ်။<br>I localhost / 127.0.0.1 / m) ×<br>admin/db_import.php?db=mysite&token=9d79248d5ae48eebd6f77b4b899aba29 🖈 🏂 🐳                                                                                                    | •      |
| rsite database ကို<br>localhost/127.0.0.1 [ph: × / #A<br>→ C O localhost/phpmya<br>phpMyAdmin                                                                                                    | Console<br>ရွေးပြီး Import Section ကိုနှိပ်ပါမယ်။<br>I localhost / 127.0.0.1 / m) ×<br>admin/db_import.php?db=mysite&token=9d79248d5ae48eebd6f77b4b899aba29 🖈 ≶ 🐳                                                                                                    | •      |
| rsite database ကို<br>totalhost/127.0.0.1 (ph × / Ak<br>→ C O localhost/phpmya<br>phpMyAdmin<br>A O O A A A<br>ant Favorites                                                                                                    | Console<br>ရွေးပြီး Import Section ကိုနှိပ်ပါမယ်။<br>admin/db_import.php?db=mysite&token=9d79248d5ae48eebd6f77b4b899aba29<br>A Server: 127.0.0.1 > Database: mysite<br>Server: 127.0.0.1 > Database: mysite<br>Server: 127.0.0.1 > Database: mysite<br>Server: 127.0.0.1 > Database: mysite<br>Server: 127.0.0.1 > Database: mysite<br>Server: 127.0.0.1 > Database: mysite<br>Server: 127.0.0.1 > Database: mysite<br>Server: 127.0.0.1 > Database: mysite<br>Server: 127.0.0.1 > Database: mysite<br>Server: 127.0.0.1 > Database: mysite<br>Server: 127.0.0.1 > Database: mysite                                                                                                    | •      |
| rsite database ကို<br>localhost/127.00.1 [ph × / #<br>→ C O localhost/phpmya<br>phpMyAdmin<br>☆ ♥ Ø ♥ ♥<br>rent Favorites                                                                                                    | Console<br>ရွေးပြီး Import Section ကိုနှိပ်ပါမယ်။<br>admin/db_import.php?db=mysite&token=9d79248d5ae48eebd6f77b4b899aba29<br>A Server: 127.0.0.1 > Database: mysite<br>Server: 127.0.0.1 > Database: mysite<br>Server: 127.0.0.1 > Database: mysite<br>Server: 127.0.0.1 > Database: mysite                                                                                                    | •      |
| site database ကို<br>tocalhost/127.0.0.1 (ph: ×) /#<br>⇒ C O localhost/phpmya<br>phpMyAdmin                                                                                                    | Console<br>ရွေးပြီး Import Section ကိုနှိပ်ပါမယ်။<br>domin/db_import.php?db=mysite&token=9d79248d5ae48eebd6f77b4b899aba29                                                                                                    | •      |
| site database ကို<br>localhost/127.0.0.1   ph: × / #A<br>⇒ C ⊙ localhost/phpmya<br>phpMyAdmin                                                                                                    | Console<br>ရွေးပြီး Import Section ကိုနှိပ်ပါမယ်။<br>I localhost / 127.0.0.1 / m) ×<br>admin/db_import.php?db=mysite&token=9d79248d5ae48eebd6f77b4b899aba29 🖈 ≶ 🐳<br>ေရှိServer: 127.0.0.1 » Database: mysite<br>ေနာort Console<br>Server: 127.0.0.1 » Database: mysite<br>ေနာort Console<br>Server: 127.0.0.1 » Database: mysite<br>ေနာort Console                                                                                                    | •      |
| site database ကို<br>localhost/127.0.0.1   ph × / AA<br>⇒ C ⊙ localhost/phpmya<br>phpMyAdmin                                                                                                    | Console<br>ရွေးပြီး Import Section ကိုနှိပ်ပါမယ်။<br>I localhost / 127.0.0.1 / m) ×<br>Indemin/db_import.php?db=mysite&token=9d79248d5ae48eebd6f77b4b899aba29 🖈 ≶ 🐳                                                                                                    | •      |
| site database of<br>localhost/127.0.0.1   ph × / AA<br>→ C O localhost/phpmya<br>phpMyAdmin                                                                                                    | Console<br>ရွေးပြီး Import Section ကိုနှိပ်ပါမယ်။<br>I localhost / 127.0.0.1 / m; ×<br>Indemin/db_import.php?db=mysite&token=9d79248d5ae48eebd6f77b4b899aba29 🖈 🏂<br>Server: 127.0.0.1 » Database: mysite<br>Server: 127.0.0.1 » Database: mysite<br>Server: 127.0.0.1 » Database: mysite<br>Importing into the database "mysite"                                                                                                    | •      |
| site database ကို<br>localhost / 127.0.0.1 ( ph × ) (A<br>→ C O localhost/phpmya<br>phpMyAdmin                                                                                                    | Console<br>ရွေးပြီး Import Section ကိုနှိပ်ပါမယ်။<br>I localhost / 127.00.1 / m) ×<br>Idmin/db_import.php?db=mysite&token=9d79248d5ae48eebd6f77b4b899aba29<br>က်င္ဆိုServer: 127.00.1 » Database: mysite<br>Server: 127.00.1 » Database: mysite<br>Server: 127.00.1 » Database: mysite<br>Server: 127.00.1 » Database: mysite<br>File to import:                                                                                                    | •      |
| site database ကို<br>localhost/127.0.0.1   ph × / Ak<br>→ C O localhost/phpmya<br>phpMyAdmin                                                                                                    | Console<br>Gg:Ü: Import Section ကိုနှိပ်ပါမယ်။<br>( localhost / 127.00.1 / m) ×<br>Idenin/db_import.php?db=mysite&token=9d79248d5ae48eebd6f77b4b899aba29<br>★ \$ ₹<br>Server: 127.00.1 > Database: mysite<br>Server: 127.00.1 > Database: mysite<br>Server: 127.00.1 > Database: mysite<br>File to import:<br>File to import:<br>File to import:<br>File to import:<br>File may be compressed (gzip, bzip2, zip) or uncompressed.                                                                                                    | •      |
| site database of<br>localhost/127.0.0.1   ph × / Ak                                                                                                    | Console<br>Gg:CD: Import Section ကိုနှိပ်ပါမယ်။<br>admin/db_import.php?db=mysite&token=9d79248d5ae48eebd6f77b4b899aba29<br>★<br>Server: 127.0.0.1 > Database: mysite<br>Server: 127.0.0.1 > Database: mysite<br>Server: 127.0.0.1 > Database: mysite<br>File to import<br>File to import:<br>File to import:<br>File may be compressed (gzip, bzip2, zip) or uncompressed.<br>A compressed file's name must end in .formati.[compression]. Example: .sgl.zip                                                                                                    | •      |
| site database of<br>localhost / 127.0.0.1 ( ph × ) (A<br>→ C O localhost/phpmya<br>phpMyAdmin                                                                                                    | Console<br>Gg: C: Import Section ∽g & ColocSu<br>tocalhost / 127.00.1 / m; ×<br>tocalhost / 127.00.1 / m; ×                                                                                                    | •      |
| site database of<br>localhost/127.0.0.1 (ph) × /#<br>C O localhost/phpmya<br>phpMyAdmin<br>A O O O O O<br>nt Favorites<br>New<br>Information_schema<br>mysite<br>mysite<br>mysite<br>mysite<br>phpmyadmin<br>test                                                                         | Console<br>Cossible: Import Section ကိုနှိပ်ပါမယ်။<br>tocalhost / 127.0.0.1 / m) ×<br>cocalhost / 127.0.0.1 / m) ×<br>cocalhost / 127.0.0.1 / m / m / m / m / m / m / m / m / m /                                                                                                    | •      |
| site database of<br>localhost/127.0.0.1 [ph: × /#                                                                                                    | Console<br>Ga: G: Import Section ကိုနှိပ်ပါမယ်။<br>tocalhost / 127.00.1 / m) ×<br>admin/db_import.php?db=mysite&token=9d79248d5ae48eebd6f77b4b899aba29<br>★ ♥ ♥<br>♥ Structure ② SQL ③ Databases mysite<br>♥ structure ③ SQL ④ Search ③ Query ④ Export ④ Import ● Operations ▼ More<br>Importing into the database "mysite"<br>File to import:<br>File to import:<br>File may be compressed (gzip, bzip2, zip) or uncompressed.<br>A compressed file's name must end in .[format].[compression]. Example: .sql.zip<br>Browse your computer: Choose File No file chosen (Max: 2,048KiB)<br>You may also drag and drop a file on any page.                                                                                                    | •      |
| site database of<br>localhost/127.0.0.1   ph × / Ak<br>> C O localhost/phpmya<br>phpMyAdmin<br>A O O O O O<br>phpMyAdmin<br>information_schema<br>mysite<br>mysite<br>mysite<br>phpmyadmin<br>test                                                                                        | ■ Console         Gg:G:: Import Section ကိုနှိပ်ပါမယ်။         > tocalhost / 127.00.1 / m) ×         > console         > cdmin/db_import.php?db=mysite&token=9d79248d5ae48eebd6f77b4b899aba29         > Source::         > Source::     <                                                                                                    | •      |
| site database of<br>localhost / 127.0.0.1   ph × / Ak<br>c o localhost / phpmya<br>phpMyAdmin<br>c o localhost/phpmya<br>phpMyAdmin<br>c o localhost/phpmya<br>phpMyAdmin<br>c o localhost/phpmya<br>phpMyAdmin<br>information_schema<br>mysite<br>mysite<br>mysite<br>phpmyadmin<br>test | ■ Console         Gg:C: Import Section PSSCOlecSu         (calhost / 127.0.01/m) ×         ■ Console         (calmost / 127.0.01/m) ×         (console         (console <td></td>                                                                                                    |        |
| site database of                                                                                                    | ■ Console         Gg:CD: Import Section PSSCOlecCsi         (calhost / 127.0.01/m) ×         ■ Console         idmin/db_import.php?db=mysite&token=9d79248d5ae48eebd6f77b4b889aba29         Import.php?db=mysite@token=9d79248d5ae48eebd6f77b4b889aba29         Import.php?db=mysite@token=9d79248d5ae48eebd6f77b4b889aba29         Import.php?db=mysite@token=9d79248d5ae48eebd6f77b4b889aba29         Import.php?db=mysite@token=9d79248d5ae48eebd6f77b4b889aba29         Import.php?db=mysite@token=9d79248d5ae48eebd6f77b4b889aba29         Import.php?db=mysite@token=9d79248d5ae48eebd6f77b4b889aba29         Import.php?db=mysite@token=9d79248d5ae48eebd6f77b4b889aba29         Import.php?db=mysite@token=9d79248d5ae48eebd6f77b4b899aba29         Import.php?db=mysite@token=9d79248d5ae48eebd6f77b4b899aba29         Import.php?db=mysite@token=9d79248d5ae48eebd6f77b4b899aba29         Import.php?db=mysite@token=9d79248d5ae48eebd6f77b4b899aba29         Import.php?db=mysite@token=9d79248d5ae48eebd6f77b4b899aba29         Import.php?db=mysite@token=9d79248d5ae48eebd6f77b4b899aba29         Import.php?db=mysite@token=9d79248d5ae48eebd6f77b4b899aba29         Import.php?db=mysite@token=9d79248d5ae48eebd6f77b4b899aba29         Import.php?db=mysite@token=9d79248d5ae48eebd6f77b4b899aba29         Import.php?db=mysite@token=9d79248d5ae48eebd6f77b4b89aba29         Import.php?db=mysite@token=9d79af8eaba29         Import.php?db=mysite@tok                                                                                                    |        |
| site database of<br>localhost/127.0.0.1   ph × / A<br>c c localhost/phpmya<br>phpMyAdmin<br>a c c localhost/phpmya<br>phpMyAdmin<br>a c c c localhost/phpmya<br>phpMyAdmin<br>a c c c localhost/phpmya<br>phpmyadmin<br>b rest                                                            | Console<br>Cossel<br>Cossel<br>Coss |        |
| vsite database of                                                                                                    | <ul> <li>■ Console</li> <li>Gg:G: Import Section of \$ Coleccia</li> <li>         tecalhost / 127.00.1 / m) ×     </li> <li>         tecalhost / 127.00.1 / m) ×     </li> <li>         tecalhost / 127.00.1 / m) ×     </li> <li>         tecalhost / 127.00.1 / m) ×     </li> <li>         tecalhost / 127.00.1 / m) ×     </li> <li>         tecalhost / 127.00.1 / m) ×     </li> <li>         tecalhost / 127.00.1 &gt; Databases: mysite     </li> <li>         tecalhost / 127.00.1 &gt; Databases: mysite     </li> <li>         Structure is Sol. Is Bearch is Query is Export is Import if Operations Import is More     </li> <li>         Importing into the database "mysite"     </li> <li>         File to import:     </li> <li>         File to import:     </li> <li>         File to import:</li> <li>         File nay be compressed (gzlp, bzlp2, zlp) or uncompressed.</li> <li>         A compressed file's name must end in .[format].[compression]. Example: .sql.zip     </li> <li>         Browse your computer: Choose File No file chosen (Max: 2,048KiB)     </li> <li>         You may also drag and drop a file on any page.</li> <li>         Character set of the file: utf-8         <ul> <li> </li> <li> </li> <li> </li> <li> </li> <li> </li> <li> </li> </ul> </li> <li>             Partial import:         <ul> <li> <ul> <li> </li> <li> </li> <li> </li> <li> </li> <li> </li> <li> </li> <li> </li> <li> </li> <li> </li> <li> </li> <li> </li></ul></li></ul></li></ul>                                                                                                    |        |
| vsite database of                                                                                                    | ■ Console<br>Console<br>Console                                                             |        |
| site database of<br>calhost/127.0.01 pr × /A<br>coloralhost/phpmya<br>phpMyAdmin<br>coloralhost/phpmya<br>phpMyAdmin<br>coloralhost/phpmya<br>phpMyAdmin<br>mysite<br>mysite<br>mysite<br>phpmyadmin<br>test                                                                              | ■Console<br>cg:Cg: Import Section ကိုနှိုပ်ပါမယ်။<br>Admin/db.import.php?db=mysite&token=9d79248d5ae48eebd6f77b4b899aba29<br>Console<br>Admin/db.import.php?db=mysite&token=9d79248d5ae48eebd6f77b4b899aba29<br>Console<br>Structure SQL Deltabase: mysite<br>Structure SQL Search Query Export Import Perations More<br>Importing into the database "mysite"<br>File to import:<br>File to import:<br>File to import:<br>File to import:<br>File to import:<br>Choose File No file chosen (Max: 2,048KiB)<br>You may also drag and drop a file on any page.<br>Character set of the file: Uf-8<br>Partial import:<br>A low the interruption of an import in case the script detects it is close to the PHP timeout limit. (This might be a good way to<br>import large files, however it can break transactions.)<br>Skip this number of queries (for SQL) or lines (for other formats), starting from the first one: 0                                                                                                    |        |

ကျွန်တော်ကတော့ mysite.sql ကိုရွေးပြီး input လုပ်ဆောင်ရမယ်။

Installing and Running WordPress. XAMPP | အခန်း(၄)

| organize • New folder                                                                                                    |                                                                                                    |            |                    | 🗉 • 🗔 🔞                               | •               |
|----------------------------------------------------------------------------------------------------|----------------------------------------------------------------------------------------------------|------------|--------------------|---------------------------------------|-----------------|
| <ul> <li>Favorites</li> <li>Downloads</li> <li>Recent Places</li> <li>Creative Cloud Files</li> <li>Libraries</li> <li>Documents</li> <li>Music</li> <li>Pictures</li> <li>Videos</li> <li>WordPress</li> <li>Wordpress-bk</li> <li>Computer</li> <li>Local Disk (C:)</li> <li>DATA3 (D:)</li> <li>New Volume (E:)</li> </ul> | Wordpress-bk library<br>Includes: 1 location<br>• Wordpress-bk (4)<br>EA<br>wysite<br>wysite.com.sc | mysite.sql | Arrange by: Fok    | ler •<br>Select a file<br>to preview. | More            |
| File name:                                                                                                    |                                                                                                    |            | All Files     Open | Cancel                                | e a good way to |

Folder name ကို mysite.com ပြောင်းခဲ့တယ်ဆိုရင် ဥပမာ ပေးခဲ့တဲ့ mysite.com.sql input လုပ်ဆောင်ရမယ်။

| / 🛵 localhost / 127.0.0.1   ph 🗙                                                       | localhost / 127.0.0.1 / m) ×                                             |       |  |  |
|----------------------------------------------------------------------------------------|--------------------------------------------------------------------------|-------|--|--|
| $\leftarrow$ $\rightarrow$ C ( localhost/phpmyac                                       | dmin/db_import.php?db=mysite&token=9d79248d5ae48eebd6f77b4b899aba29 🔂 🗲  | • • E |  |  |
| php <mark>MyAdmin</mark>                                                               | 📁 👩 Server: 127.0.0.1 » 👩 Database: mysite                               | * × * |  |  |
| <u>A</u> 😣 🗊 🎲 😋                                                                       | 📝 Structure 🗐 SQL 🔍 Search 🗊 Query 🚍 Export 🔜 Import 🥜 Operations 🔻 More |       |  |  |
| Recent Favorites                                                                       | Other options:                                                           | _     |  |  |
| New<br>information_schema                                                              | Enable foreign key checks                                                |       |  |  |
| - mysite                                                                               | Format:                                                                  |       |  |  |
| Image: performance_schema     SQL       Image: phpmyadmin     Format-specific options: |                                                                          |       |  |  |
|                                                                                        | SQL compatibility mode: NONE                                             |       |  |  |
|                                                                                        | Console                                                                  | *     |  |  |

.sql file ရွေးပြီး Go နှိပ်လိုက်ပါက Data ကို Input လုပ်ဆောင်ပါမယ်။ successfully finished message ပေါ် လာပါက Data ကို Input လုပ်တာအောင်မြင်စေပါတယ်။

| / 🚲 localhost / 127.0.0.1   ph 🗙 📈                                                                                                    | localhost / 127.0.0.1 / m) ×                                                                  |                   |
|----------------------------------------------------------------------------------------------------|-----------------------------------------------------------------------------------------------|-------------------|
| $\leftarrow$ $\rightarrow$ C (i) localhost/phpmyad                                                                                                    | lmin/import.php                                                                               | ☆ 🏂 🐥 🕘 🗄         |
| phpMyAdmin                                                                                                    | 💼 👩 Server: 127.0.0.1 » 👩 Database: mysite                                                    | ~                 |
| A 😧 🗊 🐡 📽<br>Recent Favorites                                                                                                    | M Structure SQL Search G Query Export Import P Operations                                     | Privileges 🔻 More |
| information_schema                                                                                                    | <ul> <li>Import has been successionly infisited, 55 queries executed. (mysite.sql)</li> </ul> |                   |
| <ul> <li>myste</li> <li>New</li> <li>wp_commentmeta</li> <li>wp_comments</li> <li>wp_options</li> <li>wp_options</li> <li>wp_posts</li> <li>wp_termmeta</li> <li>wp_terms</li> <li>wp_term_relationships</li> <li>wp_usermeta</li> <li>wp_usermeta</li> <li>wp_users</li> </ul> |                                                                                               | 8                 |
| mysql     performance_schema                                                                                                    | Concelo                                                                                       |                   |

browser ရဲ့ address bar မှာ http://localhost/mysite/ လို့ခေါ် လိုက်တာနဲ့ Site ကို ဆုံးရုံးမှ မရှိစေပဲ ပြန်လည် ရရှိစေမှာ ဖြစ်ပါတယ်။ Manage virtual domains ကိုပြန်လည်လုပ်ဆောင်ပေးလိုက်ပါမယ်။ http://mysite.com လို့ခေါ် လိုက်တာနဲ့လည်း Site ကို ဆုံးရုံးမှ မရှိစေပဲ ပြန်လည် ရရှိစေမှာ ဖြစ်ပါတယ်။

![](_page_66_Picture_3.jpeg)

ဒီအစီအစဉ်ကို အဓီကပံပိုးကူညီပေးသူများကတော့ ကျွန်တော် မိသားစုများဖြစ်ကြသော အဖေ၊ အမေ၊ အစ်ကို၊ အစ်မ၊ သူငယ်ချင်းများနှင့် အလုပ်မှ တာပန်ရှိလူကြီးမင်းများ၊ လုပ်ဖော်ကိုင်ဖက်များ၊ သင်ဆရာ၊ မြင်ဆရာ၊ ကြားဆရာ၊ ကျေးဇူးတင်ထိုက်အားလုံးကို ဒီနေရာကနေ အထူးကျေးဇူးတင်ရှိပါသည်။

၂ဂဂ၉ခုနှစ် ပထမနှစ် တက္ကသိုလ်ကျောင်းသား ဘဂအနေဖြင့် သူငယ်ချင်း ကိုမြတ်လင်းမှ တစ်ဆင့် Wordpress အကြောင်းမိတ်ဆက်ပေးရာမှ စတင်လေ့လာဖြစ်ခဲ့ပါတယ်။ BARCAMP Yangon 2010 တွင် ကိုဇူးဇူးအောင်မှ အခြေခံ Blogger Video Tutorials, Ebook များရရှိကာ Blogger တစ်ဦးအနေဖြင့် ဆရာ ကိုမီကိုဇန်၏ အားပေးမှကြောင့် ADOBE ILLUSTRATOR, ADOBE PHOTOSHOP, ADOBE INDESIGN, ADOBE FLASH အခြားသော နည်းပညာမှု၊ဝေသူ TMTH အမည်ဖြင့် ရေးသားခဲ့ဖူးပါတယ်။ Wordpress အပြင် Joomla, Drupal CMS တို့ကို အခြေခံလေ့လာခဲ့ဖူးသည်။ ၂၀၁၂ ကျောင်းပြီး သောအခါ WEB DESIGNER တစ်ဦးအနေဖြင့် အလုပ်ပင်ရောက်ခဲ့ပါတယ်။ HTML, CSS, JS တို့ကို အလေးပေးလေ့လာခဲ့သောကြောင့် Wordpress နှင့် ၂နှစ်ခန့်ဝေးကွာခဲ့ရသည်။ ၂၀၁၄ တွင် Wordpress CMS ကို အသုံးပြုပြီး Website ရေးသားရန် အခွင့်အရေးရရှိခဲ့သည်။

Content Email: kotmth@gmail.com Facebook: facebook.com/KOTMTH

# Installing and Running WordPress on XAMPP

![](_page_68_Picture_1.jpeg)